# PROVIDER SERVICES PORTAL Provider Profile Set Up Guide

Provided by Early Learning Coalition of the Emerald Coast

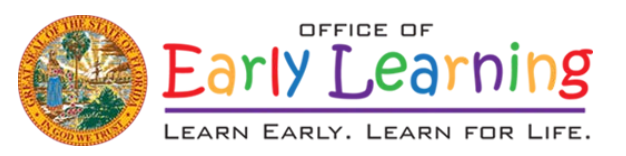

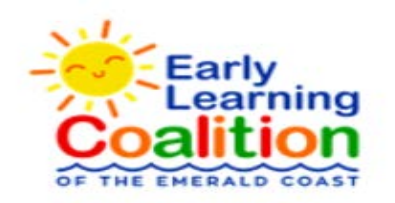

|                                                                                                    | - 0 ×                                                                                                    |
|----------------------------------------------------------------------------------------------------|----------------------------------------------------------------------------------------------------|
|                                                                                                    | 🕶 🚖 K 🗄                                                                                                    |
| L 🔮 OEL-Florida Office 📔 Portal 💲 ShareFile - Where C 🙆 Canva 🚯 Of                                                    | EL Sharepoint 📙 CARES 🧃 ELC-ECSharePoint 🧐 Early Learning Coali 🍟 Florida Department 👋                                                                                   |
| AGING                                                                                                    |                                                                                                    |
| Documents -                                                                                                    | Hello abclearning123@yahoo.com! 🕻 Log Off 🔅 🚯                                                                                                    |
| Broadcast Messages<br>No messages to display.                                                                         | Coalition Messages No notifications or alerts to display.                                                                                                    |
| file                                                                                                    |                                                                                                    |
| Provider Site Summary                                                                                                 | Frequently-Used Links                                                                                                    |
| Business name:ABC123 Learning CenterDoing business as:ABC123 Learning CenterProvider ID:20804License number:466798177 | Bright Beginnings<br>Core Competencies<br>DCF Provider Training<br>Provider Portal User Guide<br>Quality Performance System (QPS)<br>VPK Provider Readiness Rate Website |
|                                                                                                    | OEL-Florida Office Portal ShareFile - Where C Canva O                                                                                                    |

Please contact your early learning coalition for immediate assistance. This site is best viewed with Internet Explorer version 10 or higher. Download the latest version of Internet Explorer. If you are using an Apple device (iPad, iPhone, Mac computer, MacBook), please download and use Google Chrome, instead of Safari, to complete your application.

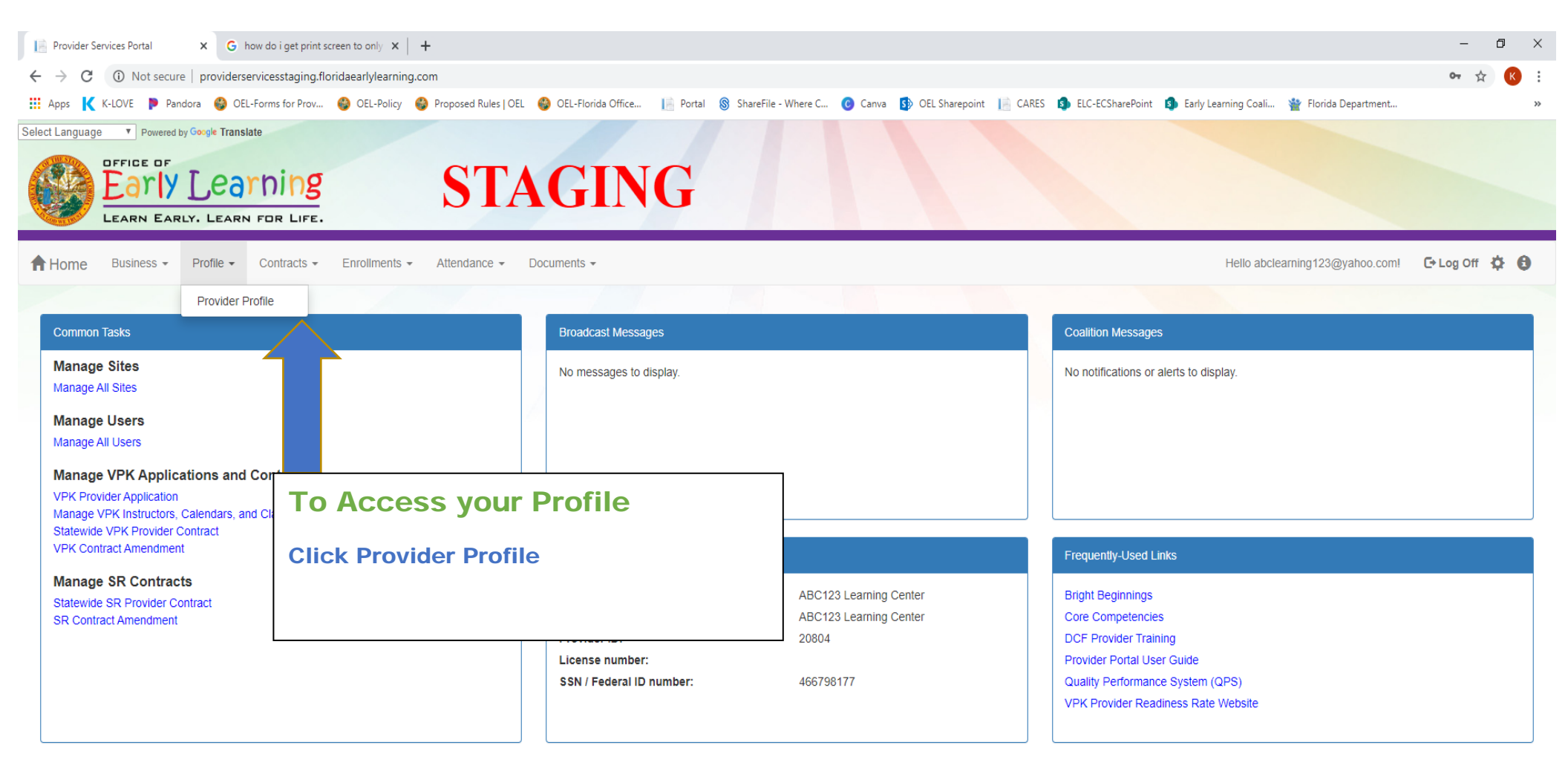

This site is best viewed with Internet Explorer version 10 or higher. Download the latest version of Internet Explorer.

If you are using an Apple device (iPad, iPhone, Mac computer, MacBook), please download and use Google Chrome, instead of Safari, to complete your application.

https://providerservicesstaging.floridaearlylearning.com/Profile/Index/

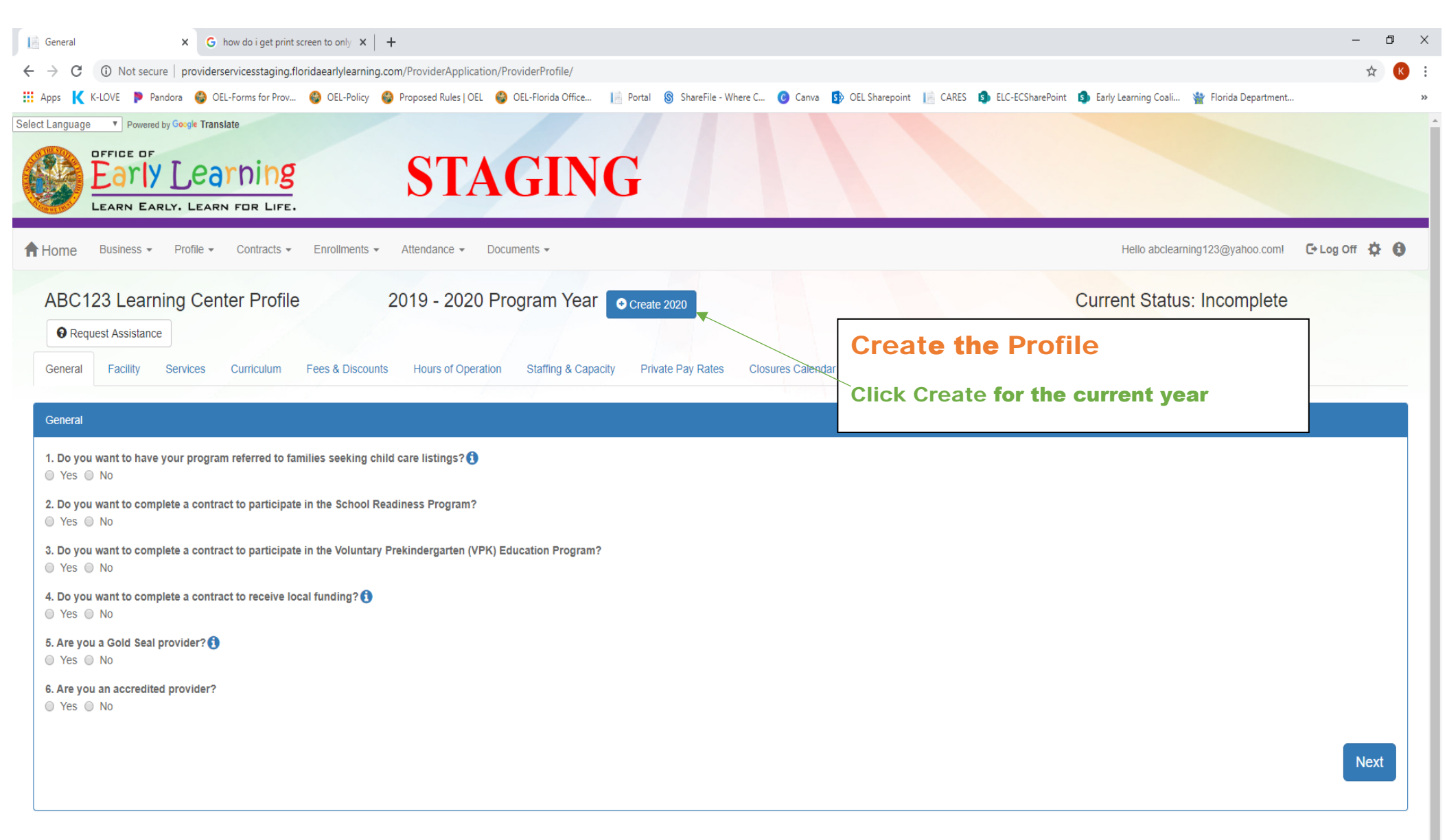

This site is best viewed with Internet Explorer version 10 or higher. Download the latest version of Internet Explorer.

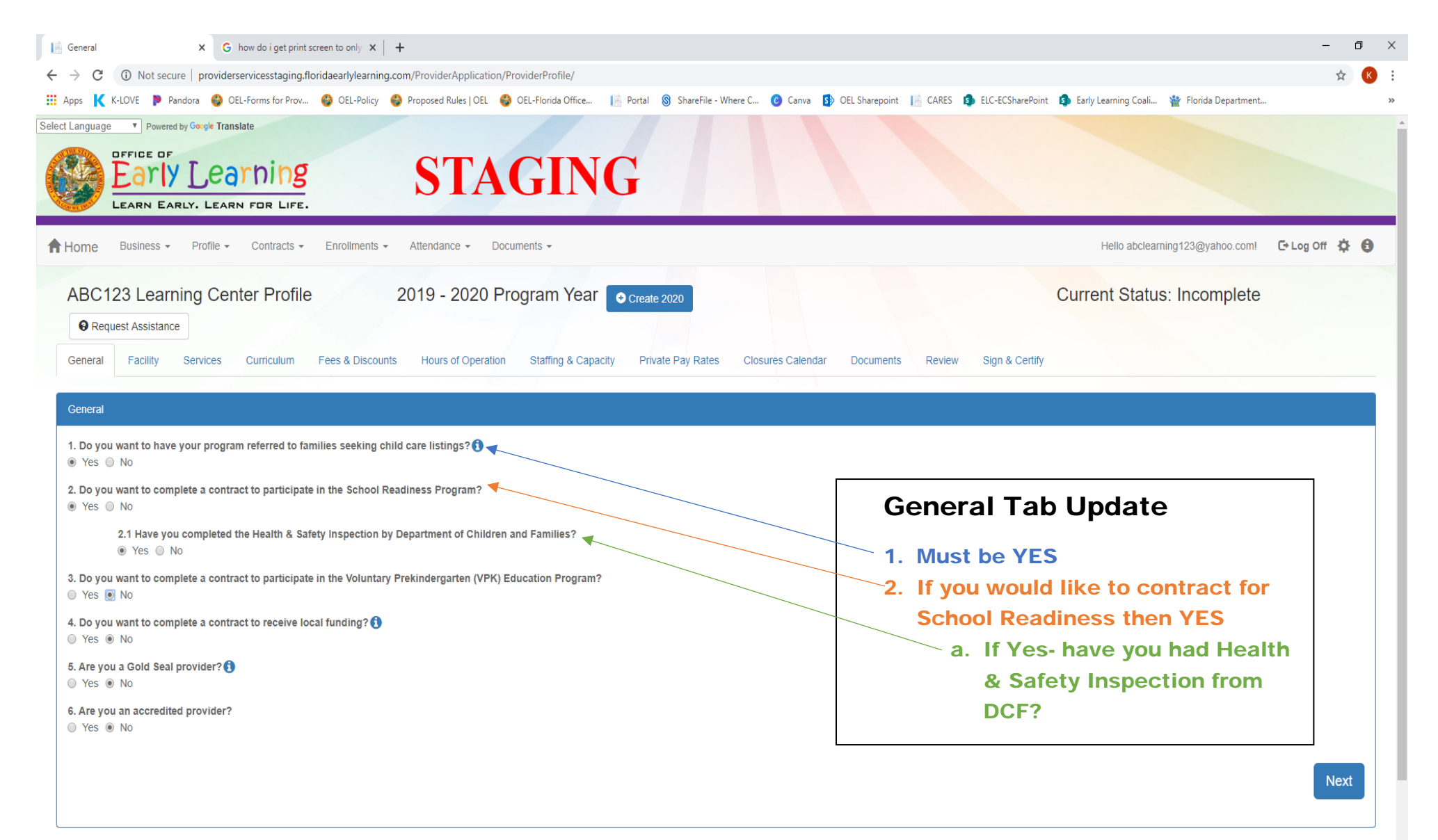

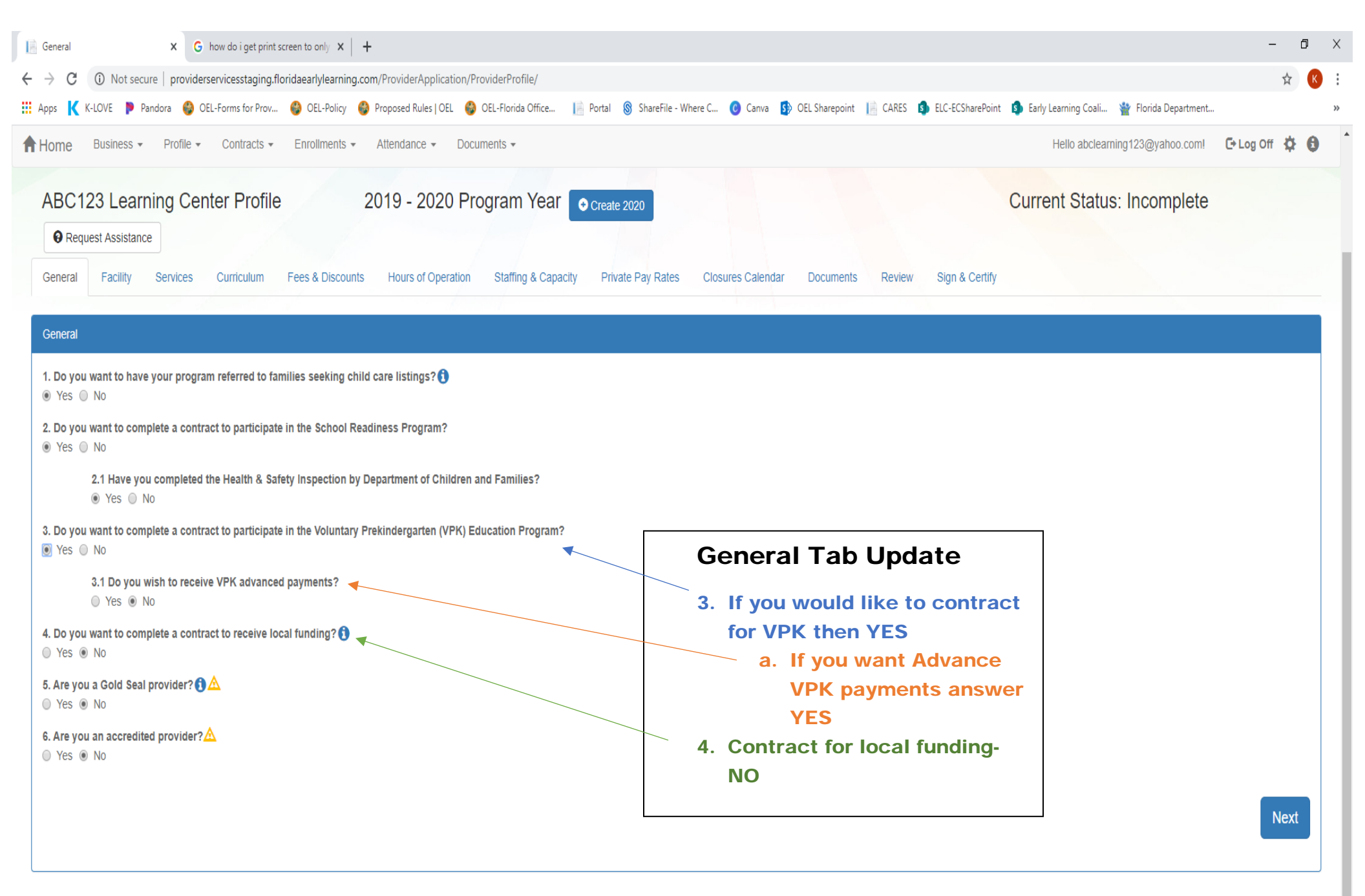

This site is best viewed with Internet Explorer version 10 or higher. Download the latest version of Internet Explorer.

| 📄 General X G how do i get print screen to only X 🕂                                                                                      |                                                                                                 | - 0           |
|----------------------------------------------------------------------------------------------------|-------------------------------------------------------------------------------------------------|---------------|
| ← → C ③ Not secure   providerservicesstaging.floridaearlylearning.com/ProviderApplication/ProviderProfile/                               |                                                                                                 | ☆ 📢           |
| 👬 Apps K K-LOVE 👂 Pandora 🔮 OEL-Forms for Prov 🚳 OEL-Policy 🔮 Proposed Rules   OEL 🝪 OEL-Florida Office 📔 Portal 🔞 ShareFile - Where C 🌔 | 🧿 Canva 🚯 OEL Sharepoint 📔 CARES 🏮 ELC-ECSharePoint 🤹 Early Learning Coali 🍟 Florida Department |               |
| 🕈 Home Business 🔹 Profile 👻 Contracts 👻 Enrollments 👻 Attendance 👻 Documents 👻                                                           | Hello abclearning123@yahoo.com!                                                                 | C+Log Off 🌣 🔒 |
| ABC123 Learning Center Profile 2019 - 2020 Program Year Ocreate 2020                                                                     | Current Status: Incomplete                                                                      |               |
| • Request Assistance                                                                                                    |                                                                                                 |               |
| General Facility Services Curriculum Fees & Discounts Hours of Operation Staffing & Capacity Private Pay Rates Closure                   | es Calendar Documents Review Sign & Certify                                                     |               |
| General                                                                                                    |                                                                                                 |               |
| <ol> <li>Do you want to have your program referred to families seeking child care listings? </li> <li>Yes ○ No</li> </ol>                |                                                                                                 | _             |
| 2. Do you want to complete a contract to participate in the School Readiness Program?                                                    | General Tab Update                                                                              |               |
| 2.1 Have you completed the Health & Safety Inspection by Department of Children and Families?                                            | 5. Are you a Gold Seal Provider                                                                 |               |
| 3. Do you want to complete a contract to participate in the Voluntary Prekindergarten (VPK) Education Program?                           | a. If YES use drop down for<br>ages                                                             |               |
| 3.1 Do you wish to receive VPK advanced payments?                                                                                        |                                                                                                 |               |
| 4. Do you want to complete a contract to receive local funding?<br>○ Yes ● No                                                            |                                                                                                 |               |
| 5. Are you a Gold Seal provider? () ▲<br>● Yes ● No                                                                                      |                                                                                                 |               |
| 5.1 Gold Seal Accreditation (select one)                                                                                                 |                                                                                                 |               |
|                                                                                                    |                                                                                                 |               |
| 6. Are you Gold Seal for Birth to 5<br>Yes  Gold Seal for school age children<br>Gold Seal for all ages of children                      |                                                                                                 |               |
|                                                                                                    |                                                                                                 |               |
|                                                                                                    |                                                                                                 | Next          |
|                                                                                                    |                                                                                                 |               |

-

| 📄 General | x     G     how do i get print screen to only     x     +                                                                                                    | - 6  | j × |
|-----------|----------------------------------------------------------------------------------------------------|------|-----|
| ÷ → C     | ① Not secure   providerservicesstaging.floridaearlylearning.com/ProviderApplication/ProviderProfile/                                                                                                    | ☆    | К   |
| Apps K    | K-LOVE 🍺 Pandora 🚱 OEL-Forms for Prov 🚱 OEL-Policy 😂 Proposed Rules   OEL 🚱 OEL-Florida Office 📄 Portal 🛞 ShareFile - Where C 🚺 Canva 🚯 OEL Sharepoint 📄 CARES 💁 ELC-ECSharePoint 💁 Early Learning Coali 💥 Florida Department |      | ,   |
| Conoral   | Facility Papieze Curriquium Face & Discounte Hours of Operation Staffing & Capacity Driveto Day Dates Cleanage Desurante Day Dates Cleanage Contribution                                                                      |      |     |
| General   |                                                                                                    |      |     |
|           |                                                                                                    |      |     |
| General   |                                                                                                    |      |     |
| 1. Do you | u want to have your program referred to families seeking child care listings? 🚺                                                                                                    |      |     |
| Yes       | No                                                                                                    |      |     |
| 2. Do you | u want to complete a contract to participate in the School Readiness Program?                                                                                                    | ٦    |     |
| Yes       | <sup>™</sup> General Tab Undate                                                                                                    |      |     |
|           | 2.1 Have you completed the Health & Safety Inspection by Department of Children and Families?                                                                                                    |      |     |
|           | • Yes No                                                                                                    |      |     |
| 3. Do you | u want to complete a contract to participate in the Voluntary Prekindergarten (VPK) Education Program?                                                                                                    |      |     |
| Yes (     | a. If YES use drop down to                                                                                                    |      |     |
|           | 3.1 Do you wish to receive VPK advanced payments? select ALL accreditations                                                                                                    |      |     |
|           | Ves  No                                                                                                    |      |     |
| 4. Do you | u want to complete a contract to receive local funding?                                                                                                    |      |     |
| 🔘 Yes 🖲   | • No                                                                                                    | ]    |     |
| 5. Are yo | u a Gold Seal provider? 🚯 🛆                                                                                                    |      |     |
| Yes       | No                                                                                                    |      |     |
|           | 5.1 Gold Seal Accreditation (select one)                                                                                                    |      |     |
|           | Gold Seal for all ages of children                                                                                                    |      |     |
| 6 Are vo  |                                                                                                    |      |     |
| Yes       |                                                                                                    |      |     |
|           | 6.1 Accreditation (select all that apply)                                                                                                    |      |     |
|           |                                                                                                    |      |     |
|           |                                                                                                    |      |     |
|           | ACCREDITED PROFESSIONAL PRESCHOOL LEARNING ENVIRONMENT                                                                                                    |      |     |
|           | ASSOCIATION OF CHRISTIAN SCHOOLS INTERNATIONAL<br>ASSOCIATION OF CHRISTIAN TEACHERS AND SCHOOLS                                                                                                    | Next |     |
|           | ASSOCIATION OF CHRISTIAN FEACHERS AND SCHOOLS<br>ASSOCIATION OF CHRISTIAN TEACHERS AND SCHOOLS (NATIONAL)                                                                                                    |      |     |
|           | ASSOCIATION OF INDEPENDENT PRESCHOOLS                                                                                                    |      |     |
|           | CENTRAL FLORIDA CHRISTIAN EDUCATION ASSOCIATION                                                                                                    |      |     |
|           | CHUSEN GENERATION LEARNING CENTERS ASSOCIATION<br>CHRISTIAN SCHOOLS OF FLORIDA                                                                                                    |      |     |
|           | CHURCH AVENUE ACADEMY                                                                                                    |      |     |

| 📄 General             | X G how do i get print screen to only X +                                                                                                    | - 0  | ×   |
|-----------------------|----------------------------------------------------------------------------------------------------|------|-----|
| - > C                 | ① Not secure   providerservicesstaging.floridaearlylearning.com/ProviderApplication/ProviderProfile/                                                                                                    | ☆ (* | ) : |
| Apps K k              | K-LOVE 🕨 Pandora 👙 OEL-Forms for Prov 🍪 OEL-Policy 🧐 Proposed Rules   OEL 🍪 OEL-Florida Office 📔 Portal 🛞 ShareFile - Where C 🔞 Canva 🚯 OEL Sharepoint 📄 CARES 🤹 ELC-ECSharePoint 🏚 Early Learning Coali 🍟 Florida Department |      | >>  |
| General               | Facility Services Curriculum Fees & Discounts Hours of Operation Staffing & Capacity Private Pay Rates Closures Calendar Documents Review Sign & Certify                                                                      |      |     |
|                       |                                                                                                    |      |     |
| General               |                                                                                                    |      |     |
| 1. Do you<br>● Yes ●  | want to have your program referred to families seeking child care listings? ()                                                                                                    |      |     |
| 2. Do you<br>● Yes ●  | want to complete a contract to participate in the School Readiness Program?                                                                                                    |      |     |
|                       | 2.1 Have you completed the Health & Safety Inspection by Department of Children and Families?<br>Yes      No                                                                                                    |      |     |
| 3. Do you<br>● Yes ●  | want to complete a contract to participate in the Voluntary Prekindergarten (VPK) Education Program?                                                                                                    |      |     |
|                       | 3.1 Do you wish to receive VPK advanced payments?                                                                                                    |      |     |
| 4. Do you<br>○ Yes ●  | want to complete a contract to receive local funding? (1)                                                                                                    |      |     |
| 5. Are you<br>● Yes ● | u a Gold Seal provider? ᠿ ☆<br>No                                                                                                    |      |     |
|                       | 5.1 Gold Seal Accreditation (select one)                                                                                                    |      |     |
|                       | Gold Seal for all ages of children                                                                                                    |      |     |
| 6. Are you<br>● Yes ● | u an accredited provider?▲                                                                                                    |      |     |
|                       | 6.1 Accreditation (select all that apply)                                                                                                    |      |     |
|                       | • •                                                                                                    |      |     |
|                       |                                                                                                    |      |     |
|                       |                                                                                                    | Next |     |
|                       |                                                                                                    |      | J   |

This site is best viewed with Internet Explorer version 10 or higher. Download the latest version of Internet Explorer.

| S K-LOVE P Pandora 😡 OEL-Forms for Prov                                                       | OEL-Policy 🥪 Proposed Rules               | JEL 🤯 OEL-FIORIDA OTTICE 📔 PORTAI 🕥 ShareFile - Where C            | Canva SP OEL Snarepoint I CAR | ies 🛐 ELC-ECSnarePoint 🛐 Early Learning Coali 🍟 Florida Department |
|-----------------------------------------------------------------------------------------------|-------------------------------------------|--------------------------------------------------------------------|-------------------------------|--------------------------------------------------------------------|
| BC123 Learning Center Profile<br>Request Assistance<br>eneral Facility Services Curriculum Fe | 2020 - 202<br>res & Discounts Hours of Op | 1 Program Year eration Staffing & Capacity Private Pay Rates Closu | res Calendar Documents Rev    | Current Status: Incomplete                                         |
| acility                                                                                       |                                           |                                                                    |                               |                                                                    |
| . Doing Business as Name (DBA)                                                                |                                           |                                                                    |                               | Facility Tab Undate                                                |
| ABC123 Learning Center                                                                        |                                           |                                                                    |                               | rue opuate                                                         |
| Contact 🛕                                                                                     |                                           |                                                                    |                               | VERY IMPORTANT                                                     |
| Telephone Number*                                                                             |                                           | Phone Type*                                                        |                               | <u></u>                                                            |
|                                                                                               |                                           | Select Type                                                        | ,                             | Update Facility page with all                                      |
| Fax Number                                                                                    |                                           | Email Address*                                                     |                               | current information                                                |
| . Physical Address of Facility                                                                |                                           |                                                                    |                               | 1. Doing Business as- name on license/w-9                          |
| Address Line 1*                                                                               |                                           | Address Line 2                                                     |                               | 2. CURRENT Phone                                                   |
| 123 Alpha Lane                                                                                |                                           |                                                                    |                               | Number/Phone Type, Fax                                             |
| City*                                                                                         | State*                                    | Zip Code*                                                          |                               | Number, and Email address                                          |
| Shalimar                                                                                      | Florida                                   | • 32579                                                            |                               | - 3. Physical address                                              |
| County*                                                                                       |                                           |                                                                    |                               | 4. CURRENT director's name,                                        |
| Okaloosa                                                                                      |                                           | •                                                                  |                               | number                                                             |
| . Director                                                                                    |                                           |                                                                    |                               |                                                                    |
| Director Name*                                                                                |                                           | Director Email*                                                    |                               |                                                                    |
| Director Telephone Number*                                                                    |                                           | Director Phone Type*                                               |                               |                                                                    |
|                                                                                               |                                           |                                                                    |                               |                                                                    |

| Apps K K-LOVE 🍺 Pandora 🚱 OEL-Forms for Prov 🚱 OEL-Policy 🚭 Proposed Rules   OI                                                                                                    | EL 🚱 OEL-Florida Office 📔 Portal 🛞 ShareFile - Where C 🙆 Canva 🚯 OEL Sharepoint 📔 CA |                                                                                                    |
|----------------------------------------------------------------------------------------------------|--------------------------------------------------------------------------------------|----------------------------------------------------------------------------------------------------|
| (850) 833-3622 (850) 833-3622 S. VPK Director 5. VPK Director information is the same as the Director information. VPK Director Name* VPK Director Telephone Number* I Is VPK Authorized Contract Rep 6. Legal Status A Registered | VPK Director Email*                                                                  | Facility Tab Update<br>4. Is Director authorized to make<br>contract decisions? If so check<br>here<br>5. VPK- is VPK Director<br>Information same as Director?<br>a. If so check here<br>b. If not enter VPK<br>directors Name, email<br>and phone number |
| 7. Registration Details A<br>Registration Number*<br>R010K0062                                                                                                    | Expiration Date*                                                                     |                                                                                                    |
| 8. Provider Type <sup>●</sup> ᠿ ▲<br>Family Child Care Home                                                                                                    | 8.1 Do you want your physical address to appear on a referral listing to families?   |                                                                                                    |

Add New Contact

Back

the second second second second second second second second second second second second second second second se

Next

Ŧ

| <ul> <li>Contact</li> <li>★ G how do i get print screen to only × +</li> <li>★ → C (1) Not secure   providerservicesstaging.floridaearlylearning.com/ProviderApplication</li> </ul>                                                                                                    | n/Facility?programYear=2020                                                                                                    | - 0 ×<br>\$ (2):                                                                                                    |
|----------------------------------------------------------------------------------------------------|----------------------------------------------------------------------------------------------------|----------------------------------------------------------------------------------------------------|
| <ul> <li>✓ VPK Director Information is the same as the Director information.</li> <li>VPK Director Name*</li> <li>Jane P Doe</li> <li>VPK Director Telephone Number*</li> <li>(850) 833-3622</li> <li>Is VPK Authorized Contract Rep</li> <li>6. Legal Status ▲</li> <li>License Details ▲</li> <li>License Details ▲</li> <li>License Number*</li> <li>L010k0089</li> <li>License Type*</li> <li>Regular</li> <li>Provisional</li> <li>Regular</li> <li>Temporary</li> </ul> | VPK Director Email*<br>jdoe@abclearning123.com<br>VPK Director Phone Type *<br>Mobile Phone<br>Expiration Date*<br>09/20/2021<br>8.1 Do you want your physical address to appear on a referral listing to families?<br>○ Yes ○ No | <ul> <li>Facility Tab Update</li> <li>6. Legal Status-Use drop down to select correct status</li> <li>7. Enter <ul> <li>a. License/Registration/Exemption Number</li> <li>b. Expiration date</li> <li>c. If licensed will need License Type- use drop down to select correct type</li> </ul> </li> </ul> |
| Additional Facility Contacts       Add New Contact       Back                                                                                                    |                                                                                                    | Next                                                                                                    |

This site is best viewed with Internet Explorer version 10 or higher. Download the latest version of Internet Explorer. If you are using an Apple device (iPad, iPhone, Mac computer, MacBook), please download and use Google Chrome, instead of Safari, to complete your application.

| 🖹 Contact X G how do i get print screen to only X   +                                                                                                    |                                                                                                    | - 0                                                                          |
|----------------------------------------------------------------------------------------------------|----------------------------------------------------------------------------------------------------|------------------------------------------------------------------------------|
| > C () Not secure   providerservicesstaging.floridaearlylearning.com/ProviderApplic                                                                                                    | ation/Facility?programYear=2020                                                                                                    | ☆ 🚯                                                                          |
| Apps 【 K-LOVE 🕨 Pandora 🍪 OEL-Forms for Prov 🍪 OEL-Policy 🚳 Proposed Rules   O                                                                                                    | EL 🚱 OEL-Florida Office 📔 Portal 🛞 ShareFile - Where C 🙆 Canva 🚯 OEL Sharepoint 📔                                                                                               | CARES 🚯 ELC-ECSharePoint 🚯 Early Learning Coali 🦉 Florida Department         |
| Apps       K-LOVE       Pandora       OEL-Forms for Prov       OEL-Policy       Proposed Rules   OL         VPK Director information is the same as the Director information.       VPK Director Name*         Jane P Doe       VPK Director Telephone Number*         (850) 833-3622         Is VPK Authorized Contract Rep | EL GO OEL-Florida Office Portal SS ShareFile - Where C O Canva SS OEL Sharepoint<br>VPK Director Email*<br>jdoe@abclearning123.com<br>VPK Director Phone Type *<br>Mobile Phone | CARES D ELC-ECSharePoint D Early Learning Coali Provide Department           |
| 6. Legal Status 🛆<br>Licensed 👻                                                                                                    |                                                                                                    | a. Do you want your<br>physical address to<br>appear on referral<br>listing? |
| License Number* L01ok0089 License Type* Regular                                                                                                    | Expiration Date*                                                                                                    | isting.                                                                      |
| 8. Provider Type * € ▲     Family Child Care Home     Center     Charter Public School     Family Child Care Home     Large Family Child Care Home     Private School     Public School     Public School                                                                                                    | 8.1 Do you want your physical address to appear on a referral listing to families?<br>• Yes • No                                                                                |                                                                              |
| Back                                                                                                    |                                                                                                    | Next                                                                         |

This site is best viewed with Internet Explorer version 10 or higher. Download the latest version of Internet Explorer.

| Contact X G how do i get print screen to only X +                                                                                                    | - | ٥    | ×   |
|----------------------------------------------------------------------------------------------------|---|------|-----|
| ← → C ③ Not secure   providerservicesstaging.floridaearlylearning.com/ProviderApplication/Facility?programYear=2020                                                                                                    | ł | ۲ (K | ) : |
| 🔢 Apps K K-LOVE 🕨 Pandora 🍪 OEL-Forms for Prov 🍪 OEL-Policy 🚱 Proposed Rules   OEL 🍪 OEL-Florida Office 📄 Portal 🛞 ShareFile - Where C 🔞 Canva 🥵 OEL Sharepoint 📄 CARES 🧔 ELC-ECSharePoint ı Early Learning Coali 🍟 Florida Department                                                                                                    |   |      | >>  |
| VPK Director information is the same as the Director information.         VPK Director Name       VPK Director Email*         Jane P Doe       jdoe@abclearning123.com                                                                                                    |   |      |     |
| (850) 833.3622 Mobile Phone                                                                                                    |   |      |     |
| Is VPK Authorized Contract Rep                                                                                                    | I |      |     |
| 6. Legal Status 🛆 Facility Tab Update                                                                                                    | I |      |     |
| 7. License Details A Add an additional contact                                                                                                    | I |      |     |
| License Number* Expiration Date*                                                                                                    | 1 |      |     |
| License Type*                                                                                                    | I |      |     |
| 8. Provider Type * () △<br>Family Child Care Home<br>8.1 Do-you want your physical address to appear on a referral listing to families?                                                                                                    |   |      |     |
| Additional Facility Contacts Add New Contact                                                                                                    |   |      |     |
| Back                                                                                                    | 1 | Next |     |
| Please contact your early learning coalition for immediate assistance.<br>This site is best viewed with Internet Explorer version 10 or higher. Download the latest version of Internet Explorer.<br>If you are using an Apple device (iPad, iPhone, Mac computer, MacBook), please download and use Google Chrome, instead of Safari, to complete your application. |   |      |     |

| VPK Director information is the same as the Director information. | _                                |                           |                    |
|-------------------------------------------------------------------|----------------------------------|---------------------------|--------------------|
| /PK Director Name*                                                | Add New Contact                  |                           | Tab Undata         |
| /PK Director Telephone Number*                                    |                                  | Facility                  | Tab Update         |
| (850) 833-3622                                                    | Contact Type*                    |                           |                    |
| Is VPK Authorized Contract Rep                                    | Name* Email                      | • Enter New C             | ontact Information |
| igal Status 🛕                                                     |                                  |                           |                    |
| censed                                                            | Primary Telephone Number* Primar | try Telephone Extension   |                    |
| cense Details 🔺                                                   | Priman/ Phone Type               |                           |                    |
| cense Number*                                                     | Select Type                      |                           |                    |
| L01ok0089                                                         |                                  |                           |                    |
| icense Type*                                                      | Secondary lelephone Number Secon | hoary lelephone Extension |                    |
| Regular                                                           | Secondary Phone Type             |                           |                    |
| ovider Type 🏾 🕜 🛆                                                 | Select Type                      |                           |                    |
| amily Child Care Home                                             | ▼ Fax                            |                           |                    |
| itional Facility Contacts                                         | Authorized Contract Rep          |                           |                    |
| New Contact                                                       |                                  | Save Cancel               |                    |
|                                                                   |                                  |                           |                    |

|    |                 |                 |                            |                    | 1                       |                        |               |                        |                  |                 |      |                      |                      |                    |     |     |   |
|----|-----------------|-----------------|----------------------------|--------------------|-------------------------|------------------------|---------------|------------------------|------------------|-----------------|------|----------------------|----------------------|--------------------|-----|-----|---|
| P. | Contact         |                 | × G how do i get print     | screen to only X   | +                       |                        |               |                        |                  |                 |      |                      |                      |                    | - 0 | 1 > | ς |
| ←  | $\rightarrow$ G | (i) Not secure  | providerservicesstaging.f  | loridaearlylearnir | ng.com/ProviderApplicat | ion/Facility?programY  | ear=2020      |                        |                  |                 |      |                      |                      |                    | \$  | К   | : |
|    | Apps K          | K-LOVE 🌔 Pando  | ora   @ OEL-Forms for Prov | . 🍪 OEL-Policy     | 🔮 Proposed Rules   OEL  | . 🛞 OEL-Florida Office | 📄 Portal      | ShareFile - Where C    | 🕑 Canva          | SOEL Sharepoint | CARE | S 💁 ELC-ECSharePoint | Early Learning Coali | Florida Department |     | >   | • |
|    | 7. Licens       | e Details 🔺     |                            |                    |                         |                        |               |                        |                  |                 |      |                      |                      |                    |     |     | * |
|    | Licens          | e Number*       |                            |                    |                         | Expiration Date        | ŧ             |                        |                  |                 |      |                      |                      |                    |     |     |   |
|    | L01c            | k0089           |                            |                    |                         | 09/20/2021             |               |                        |                  | Ê               | 1    |                      |                      |                    |     |     |   |
|    | Licens          | е Туре*         |                            |                    |                         |                        |               |                        |                  |                 |      |                      |                      |                    |     |     |   |
|    | Regi            | ılar            |                            |                    | •                       |                        |               |                        |                  |                 |      |                      |                      |                    |     |     |   |
|    | 9 Provid        | or Type *A      |                            |                    |                         | 8 1 Do you want        | your physical | address to appear on   | roformal lictin  | a to familios 2 |      |                      |                      |                    |     |     |   |
|    | 8. Provid       | er type • 😈 🕰   |                            |                    |                         | Ves      No            | your physical | address to appear on a | a referral lisur | ig to families? |      |                      |                      |                    |     |     |   |
|    | Family          | Child Care Home |                            |                    | •                       | © 103 © 110            |               |                        |                  |                 |      |                      |                      |                    |     |     |   |

| Additional Facility Contacts  |                               |
|-------------------------------|-------------------------------|
| Add New Contact<br>SR Contact | <b>≯</b> Edit <b>≭</b> Remove |
| Name                          | John                          |
| Primary Telephone             | (850) 833-3662                |
| Email                         | doej@abclearning123.com       |
| Primary Telephone Ext         |                               |
| Primary Phone Type            | Mobile Phone                  |
| Secondary Telephone           |                               |
| Secondary Telephone Ext       |                               |
| Secondary Phone Type          |                               |
| Fax                           |                               |
| Is Contract Designee          | Yes                           |
|                               |                               |
|                               |                               |

Click NEXT Next

Please contact your early learning coalition for immediate assistance.

This site is best viewed with Internet Explorer version 10 or higher. Download the latest version of Internet Explorer.

If you are using an Apple device (iPad, iPhone, Mac computer, MacBook), please download and use Google Chrome, instead of Safari, to complete your application.

Back

| 📔 Services X G how do i get print screen to only X +                                                                                                    | – 0 ×                                                                 |
|----------------------------------------------------------------------------------------------------|-----------------------------------------------------------------------|
| ← → C 💿 Not secure   providerservicesstaging.floridaearlylearning.com/ProviderApplication/Services                                                                     | ж 🕓 :                                                                 |
| 🔢 Apps K K-LOVE 🕨 Pandora 🤤 OEL-Forms for Prov 🍪 OEL-Policy 🍪 Proposed Rules   OEL 🧐 OEL-Florida Office 📙 Portal 🛞 ShareFile - Where C 👩 Canva 🚯 OEL Sharepoint 📄 CARE | S 🚯 ELC-ECSharePoint 🚯 Early Learning Coali 🏰 Florida Department 🛛 »  |
| Select Language  Powered by Google Translate  Office of Early Learn for Life.  STAGING                                                                                 |                                                                       |
| Attendance - Documents -                                                                                                    | Profile: 2020 - 2021 🔹 Hello abclearning123@yahoo.com! C+ Log Off 🌣 🚯 |
| ABC123 Learning Center Profile 2020 - 2021 Program Year                                                                                                    | Current Status: Incomplete                                            |
|                                                                                                    |                                                                       |
|                                                                                                    |                                                                       |
| General Facility Services Curriculum Fees & Discounts Hours of Operation Staffing & Capacity Private Pay Rates Closures Calendar Documents Revie                       | sw Sign & Certify                                                     |
| Services  1. Age of Children for which Care is Provided*  Minimum Age* Months  C. Programs Offered (select all that apply)                                             |                                                                       |
| 3. About My Program (select all that apply)*                                                                                                    | Services Tab Update                                                   |
| 4. Languages Spoken by Staff (select all that apply)*                                                                                                    | 1. Enter youngest age you serve<br>and oldest age you serve           |
| 5. Other Spoken Languages ()                                                                                                    |                                                                       |
| 6. Meals (select all that apply)*                                                                                                    |                                                                       |
| 7. Do you provide transportation services?*                                                                                                    |                                                                       |

| ervices X G how do i get print screen to only X +                                                                                                    |                                               |                                                     |                                                                               |
|----------------------------------------------------------------------------------------------------|-----------------------------------------------|-----------------------------------------------------|-------------------------------------------------------------------------------|
| C 🛈 Not secure   providerservicesstaging.floridaearlylearning.com/Provid                                                                                                    | lerApplication/Services                       |                                                     | <b>☆</b>                                                                      |
| ps 【 K-LOVE   Pandora 🥞 OEL-Forms for Prov 🍪 OEL-Policy 🚳 Proposed                                                                                                    | d Rules   OEL   🍪 OEL-Florida Office 📗 Portal | ShareFile - Where C C Canva S OEL Sharepoint  ☐ CAI | RES 🤹 ELC-ECSharePoint ı Early Learning Coali   🍟 Florida Department          |
| anguage   Powered by Google Translate                                                                                                    |                                               |                                                     |                                                                               |
| Learn Early. Learn for Life.                                                                                                    | TAGING                                        |                                                     |                                                                               |
| ome Business • Profile • Contracts • Enrollments • Attenda                                                                                                    | ance • Documents •                            |                                                     | Profile: 2020 - 2021 T Hello abclearning123@yahoo.com! C+ Log Off             |
| BC123 Learning Center Profile 2020                                                                                                    | - 2021 Program Year                           |                                                     | Current Status: Incomplete                                                    |
|                                                                                                    | g                                             |                                                     |                                                                               |
| Request Assistance                                                                                                    |                                               |                                                     |                                                                               |
| eneral Facility Services Curriculum Fees & Discounts Hour                                                                                                    | rs of Operation Staffing & Capacity Priva     | ate Pay Rates Closures Calendar Documents Re        | view Sign & Certify                                                           |
|                                                                                                    |                                               |                                                     |                                                                               |
|                                                                                                    |                                               |                                                     |                                                                               |
| arvices                                                                                                    |                                               |                                                     |                                                                               |
|                                                                                                    |                                               |                                                     |                                                                               |
| Age of Children for which Care is Provided*                                                                                                    |                                               |                                                     |                                                                               |
| Age of Children for which Care is Provided*                                                                                                    | Maximum Age*                                  |                                                     |                                                                               |
| Age of Children for which Care is Provided* Minimum Age* 6 Weeks                                                                                                    | Maximum Age*                                  | Years                                               |                                                                               |
| Age of Children for which Care is Provided* Minimum Age* 6 Weeks                                                                                                    | Maximum Age*                                  | Years                                               |                                                                               |
| Age of Children for which Care is Provided* Minimum Age* 6 Weeks Programs Offered (select all that apply)                                                                                                    | Maximum Age*                                  | Years                                               |                                                                               |
| Age of Children for which Care is Provided* Minimum Age* 6 Weeks Programs Offered (select all that apply)                                                                                                    | Maximum Age*                                  | Years •                                             |                                                                               |
| Age of Children for which Care is Provided* Minimum Age* 6 Weeks Programs Offered (select all that apply)                                                                                                    | Maximum Age*<br>• 13                          | Years •                                             | Services Tab Update                                                           |
| Age of Children for which Care is Provided* Minimum Age* 6 Veeks Programs Offered (select all that apply)  After School                                                                                                    | Maximum Age*                                  | Years •                                             | Services Tab Update                                                           |
| Age of Children for which Care is Provided* Minimum Age* 6 Veeks Programs Offered (select all that apply)  After School Sefore School Camp                                                                                                    | Maximum Age*                                  | Years •                                             | Services Tab Update                                                           |
| Age of Children for which Care is Provided*  Minimum Age* 6  Programs Offered (select all that apply)  After School Before School Camp =arty Head Start                                                                                                    | Maximum Age*                                  | Years •                                             | Services Tab Update 2. Click drop down to select                              |
| Age of Children for which Care is Provided*  Minimum Age* 6 Veeks Programs Offered (select all that apply)  After School Saefore School Camp Early Head Start Head Start Head Start                                                                                                    | Maximum Age*                                  | Years •                                             | Services Tab Update<br>2. Click drop down to select<br>ALL programs you offer |
| Age of Children for which Care is Provided*  Minimum Age* 6 Veeks Programs Offered (select all that apply)  After School Sefore School Camp Early Head Start Head Start Head Start Head Start                                                                                                    | Maximum Age*                                  | Years •                                             | Services Tab Update<br>2. Click drop down to select<br>ALL programs you offer |
| Age of Children for which Care is Provided*  Minimum Age* 6  Programs Offered (select all that apply)  After School Before School Camp Early Head Start Head Start Head Start Kindergarten Migrant Head Start                                                                                                    | Maximum Age*                                  | Years •                                             | Services Tab Update<br>2. Click drop down to select<br>ALL programs you offer |
| Age of Children for which Care is Provided*  Minimum Age* 6 Weeks  Programs Offered (select all that apply)  After School Before School Camp Early Head Start Head Start Head Start Kindergarten Migrant Head Start Playgroup                                                                                                    | Maximum Age*                                  | Years •                                             | Services Tab Update<br>2. Click drop down to select<br>ALL programs you offer |
| Age of Children for which Care is Provided*         Minimum Age*         6       Weeks         Programs Offered (select all that apply)         After School         Before School         Camp         Early Head Start         Head Start         Kindergarten         Migrant Head Start         Playgroup         School Age                                                                            | Maximum Age*                                  | Years •                                             | Services Tab Update<br>2. Click drop down to select<br>ALL programs you offer |
| Age of Children for which Care is Provided*         Minimum Age*         6       Weeks         Programs Offered (select all that apply)         After School         Before School         Camp         Early Head Start         Head Start         Kindergarten         Migrant Head Start         Playgroup         School Age                                                                            | Maximum Age*                                  | Years •                                             | Services Tab Update<br>2. Click drop down to select<br>ALL programs you offer |
| Age of Children for which Care is Provided*         Minimum Age*         6       Weeks         Programs Offered (select all that apply)       ▲         After School       After School         Before School       Camp         Early Head Start       Head Start         Head Start       Kindergarten         Migrant Head Start       Playgroup         School Age       Meals (select all that apply)* | Maximum Age*                                  | Years •                                             | Services Tab Update<br>2. Click drop down to select<br>ALL programs you offer |
| Age of Children for which Care is Provided*  Minimum Age* 6 Weeks  Programs Offered (select all that apply)  After School Samp Early Head Start -lead Start -lead Start Kindergarten Wigrant Head Start Playgroup School Age  Weals (select all that apply)*                                                                                                    | Maximum Age*                                  | Years •                                             | Services Tab Update<br>2. Click drop down to select<br>ALL programs you offer |

|                                                                                                    | - 0 >                                                                                                    |
|----------------------------------------------------------------------------------------------------|----------------------------------------------------------------------------------------------------|
| ← → C ① Not secure   providerservicesstaging.floridaearlylearning.com/ProviderApplication/Services                                                                                                    | x 🕑                                                                                                    |
| 🗄 Apps K K-LOVE 🐌 Pandora 🍪 OEL-Forms for Prov 🚱 OEL-Policy 🍪 Proposed Rules   OEL 🚳 OEL-Florida Office 📗 Portal 🛞 ShareFile - Where C 🌀 Canva 🚯 OEL S                                                                                                    | Sharepoint 📗 CARES 🏮 ELC-ECSharePoint 🧕 Early Learning Coali 🍟 Florida Department                                              |
| Powered by Google Translate           Image: Powered by Google Translate           Image: Powered by Coogle Translate           Image: Powered by Coogle Translate           Image: |                                                                                                    |
| 🕈 Home Business 🔹 Profile 👻 Contracts 👻 Enrollments 👻 Attendance 👻 Documents 👻                                                                                                    | Profile: 2020 - 2021 🔻 Hello abclearning123@yahoo.com! 🕻 Log Off 🔅 🚯                                                           |
| ABC123 Learning Center Profile 2020 - 2021 Program Year<br>Request Assistance<br>General Facility Services Curriculum Fees & Discounts Hours of Operation Staffing & Capacity Private Pay Rates Closures Calendar Doc                                                                                                    | Current Status: Incomplete ocuments Review Sign & Certify                                                                      |
| Services                                                                                                    |                                                                                                    |
| 1. Age of Children for which Care is Provided*                                                                                                    |                                                                                                    |
| Minimum Age* Maximum Age*                                                                                                    | Services Tab Update                                                                                                    |
|                                                                                                    |                                                                                                    |
| 6 Weeks                                                                                                    | 3. Click drop down to select all                                                                                               |
| 6 Weeks                                                                                                    | 3. Click drop down to select all info about your program ex:                                                                   |
| 6     Weeks     13     Years       2. Programs Offered (select all that apply) A     Image: Control of the select all that apply)     Image: Control of the select all that apply)                                                                                                    | 3. Click drop down to select all<br>info about your program ex:<br>field trips, faith based,                                   |
| 6     Weeks     ■     13     Years       2. Programs Offered (select all that apply)     ▲       Before School×     After School×     School Age×     Summer Care×                                                                                                    | 3. Click drop down to select all<br>info about your program ex:<br>field trips, faith based,<br>computer activities            |
| 6     Weeks     13     Years       2. Programs Offered (select all that apply)     A       Before School×     After School×     School Age×       3. About My Program (select all that apply)*                                                                                                    | 3. Click drop down to select all<br>info about your program ex:<br>field trips, faith based,<br>computer activities            |
| 6     Weeks     13     Years       2. Programs Offered (select all that apply)     A       Before School x     After School X     School Age x       3. About My Program (select all that apply)*     I                                                                                                    | <ul> <li>3. Click drop down to select all info about your program ex: field trips, faith based, computer activities</li> </ul> |
| 6       Weeks       ■       13       Years         2. Programs Offered (select all that apply) ▲       ■       ■       ■         Before School×       After School Age×       Summer Care×       ■         3. About My Program (select all that apply) ●       ■       ■       ■         I       ■       ■       ■       ■         After School Quality Rating System       ■       ■       ■         Afts/crafts       ■       ■       ■       ■                                                                                                    | 3. Click drop down to select all<br>info about your program ex:<br>field trips, faith based,<br>computer activities            |
| 6       Weeks       13       Years         2. Programs Offered (select all that apply)       A       Before School× After School Age× Summer Care×         3. About My Program (select all that apply)*       I         I       After School Quality Rating System         Arts/crafts       Computer Activities                                                                                                    | 3. Click drop down to select all<br>info about your program ex:<br>field trips, faith based,<br>computer activities            |
| 6       Weeks       ■         2. Programs Offered (select all that apply) ▲       ■         Before School×       After School Age×       Summer Care×         3. About My Program (select all that apply) *       ■         I       ■       ■         After School Quality Rating System       ■         Arts/crafts       Computer Activities         Dance       ■         Faith-Rased       ■                                                                                                    | 3. Click drop down to select all<br>info about your program ex:<br>field trips, faith based,<br>computer activities            |
| 6       Weeks       13       Years         2. Programs Offered (select all that apply) ▲           Before School × After School × School Age × Summer Care ×           3. About My Program (select all that apply) ●           I            After School Quality Rating System           Arts/crafts           Computer Activities           Dance           Faith-Based           Family involvement                                                                                                    | 3. Click drop down to select all<br>info about your program ex:<br>field trips, faith based,<br>computer activities            |
| 6       Weeks       13       Years         2. Programs Offered (select all that apply)       A       Before School X       After School Age X       Summer Care X         3. About My Program (select all that apply)*       I       I       I         After School Quality Rating System       Arts/crafts       Computer Activities         Dance       Faith-Based       Family involvement         Fandity Involvement       Fenced Yard       I                                                                                                    | 3. Click drop down to select all<br>info about your program ex:<br>field trips, faith based,<br>computer activities            |
| 6       Weeks       ■         2. Programs Offered (select all that apply)       ▲         Before School×       After School Age×       Summer Care×         3. About My Program (select all that apply)*       ▲         I       After School Quality Rating System         Arts/crafts       Computer Activities         Dance       Faith-Based         Family involvement       Fenced Yard         Field tips       Green Certified                                                                                                    | 3. Click drop down to select all<br>info about your program ex:<br>field trips, faith based,<br>computer activities            |

7. Do you provide transportation services?\*

| ervices X G how do i get print screen to only X +                                                                                                    | -                                                                                                    |
|----------------------------------------------------------------------------------------------------|----------------------------------------------------------------------------------------------------|
| C (1) Not secure providerservicesstaging.floridaearlylearning.com/ProviderApplication/Services                                                                                                    | <u>↓</u>                                                                                                    |
| s 【 K-LOVE 🐌 Pandora 🚳 OEL-Forms for Prov 🚳 OEL-Policy 🚳 Proposed Rules I OEL 🍪 OEL-Florida Office 📔 Portal 🚳 ShareFile - Where C 🙆 Canva                                                                                                    | 🚯 OEL Sharepoint 📔 CARES 🚯 ELC-ECSharePoint 🥵 Early Learning Coali 🐝 Florida Department                                                                       |
| Powered by Google Translate<br>DFFIDE DF<br>Early Learning<br>Learn Early. Learn FDR LIFE.<br>STAGING                                                                                                    |                                                                                                    |
| ome Business • Profile • Contracts • Enrollments • Attendance • Documents •                                                                                                    | Profile: 2020 - 2021 • Hello abclearning123@yahoo.com! C+ Log Off                                                                                             |
| ABC123 Learning Center Profile 2020 - 2021 Program Year                                                                                                    | Current Status: Incomplete                                                                                                    |
|                                                                                                    |                                                                                                    |
| vices                                                                                                    | Documents Review Sign & Certiny                                                                                                    |
| Age of Children for which Care is Provided*     Maximum Age*       6     Weeks     13                                                                                                    | Services Tab Update                                                                                                    |
| Interal     Pacinity     Services       Age of Children for which Care is Provided*       Minimum Age*       6       Weeks       7       13       Years                                                                                                    | Services Tab Update 4. Click the drop down to                                                                                                    |
| Age of Children for which Care is Provided*     Maximum Age*       6     Weeks       Programs Offered (select all that apply)       Age School ×       After School ×       School ×       School ×       School ×       School ×       School ×       School ×                                                                                                    | Services Tab Update 4. Click the drop down to select all languages spoken by your staff                                                                       |
| ervices   Age of Children for which Care is Provided*   Minimum Age*   6   Weeks   13   Programs Offered (select all that apply)   About My Program (select all that apply)*                                                                                                    | Services Tab Update 4. Click the drop down to select all languages spoken by your staff 5. Type in any additional                                             |
| ervices   Age of Children for which Care is Provided*   Minimum Age*   6   Weeks   13   Years   Programs Offered (select all that apply)   After School × School Age × Summer Care ×   About My Program (select all that apply)*   Arts/crafts × Family involvement × Computer Activities × Homework/tutor × Video Monitoring × Smoke Free ×                                                                                                    | Services Tab Update<br>4. Click the drop down to select all languages spoken by your staff 5. Type in any additional languages spoken that were               |
| Age of Children for which Care is Provided<br>Minimum Age<br>6<br>Programs Offered (select all that apply)<br>Before School × After School Age × Summer Care ×<br>About My Program (select all that apply)<br>Arts/crafts × Family involvement × Computer Activities × Homework/tutor × Video Monitoring × Smoke Free ×<br>Languages Spoken by Staff (select all that apply)                                                                                                    | Services Tab Update 4. Click the drop down to select all languages spoken by your staff 5. Type in any additional languages spoken that were not listed on 4. |
| Nices     Age of Children for which Care is Provided*     Minimum Age*     6     Weeks     13         Programs Offered (select all that apply)     About My Program (select all that apply)*   About My Program (select all that apply)*   About My Program (select all that apply)*   Analysis A Capacity Private Pay Rates Closures Closures | Services Tab Update 4. Click the drop down to select all languages spoken by your staff 5. Type in any additional languages spoken that were not listed on 4. |
| Age of Children for which Care is Provided*     Minimum Age*     6     Weeks     13   Years   Programs Offered (select all that apply)     About My Program (select all that apply)*     Atts/craftsx     Family involvement x   Computer Activities ×     Homework/tutor x        English   Haltian/Creole                                                                                                    | Services Tab Update 4. Click the drop down to select all languages spoken by your staff 5. Type in any additional languages spoken that were not listed on 4. |
| Age of Children for which Care is Provided *         Minimum Age*       Maximum Age*         6       Weeks       13         Programs Offered (select all that apply) ▲         Before School X       After School X         School Age X       Summer Care X         About My Program (select all that apply) *         Arts/crafts X       Family involvement X         Computer Activities X       Homework/tutor X         Video Monitoring X       Smoke Free X         Languages Spoken by Staff (select all that apply) *         English         Hatitan/Creole         Sign Language         Sonorich                                                                                                    | Services Tab Update 4. Click the drop down to select all languages spoken by your staff 5. Type in any additional languages spoken that were not listed on 4. |
| entrical Provides                                                                                                    | Services Tab Update 4. Click the drop down to select all languages spoken by your staff 5. Type in any additional languages spoken that were not listed on 4. |

| C Wot secure providerservicesstaging.nondaeanylearning.com/ProviderApplication/Services                                                                                                    | ¥                                                                        |
|----------------------------------------------------------------------------------------------------|--------------------------------------------------------------------------|
| is K K-LOVE 🕨 Pandora 🤪 OEL-Forms for Prov 🍪 OEL-Policy 🔮 Proposed Rules   OEL 🍪 OEL-Florida Office 📗 Portal 🛞 ShareFile - Where C 🙆 Canva 🚯 OEL Sharepoint                                                                                                    | t 📔 CARES 🔹 ELC-ECSharePoint 🔹 Early Learning Coali 🍟 Florida Department |
| BC123 Learning Center Profile       2020 - 2021 Program Year         Prequest Assistance       Prequest Assistance         eneral       Facility       Services       Curriculum       Fees & Discounts       Hours of Operation       Staffing & Capacity       Private Pay Rates       Closures Calendar       Documents | Current Status: Incomplete                                               |
|                                                                                                    |                                                                          |
| Age of Children for which Care is Provided*                                                                                                    |                                                                          |
| Minimum Age* Maximum Age*                                                                                                    |                                                                          |
| 6 Weeks • 13 Years                                                                                                    | •                                                                        |
|                                                                                                    |                                                                          |
| Programs Offered (select all that apply) 🛕                                                                                                    |                                                                          |
| efore School x After School X School Are x Summer Care x                                                                                                    | Services Tab Update                                                      |
|                                                                                                    |                                                                          |
| About My Program (select all that apply)*                                                                                                    | 6. Click drop down to select all                                         |
| Arts/crafts × Family involvement × Computer Activities × Homework/tutor × Video Monitoring × Smoke Free ×                                                                                                    | snacks and meals you provide                                             |
|                                                                                                    | shacks and meals you provide.                                            |
| Languages Spoken by Staff (select all that apply)*                                                                                                    |                                                                          |
| Enalish×                                                                                                    | Y                                                                        |
|                                                                                                    |                                                                          |
| Other Spoken Languages 🕄                                                                                                    |                                                                          |
|                                                                                                    |                                                                          |
|                                                                                                    |                                                                          |
| Meals (select all that apply)*                                                                                                    |                                                                          |
|                                                                                                    | •                                                                        |
| Accommodates Special Diet Requests                                                                                                    |                                                                          |
| Afternoon Snack                                                                                                    |                                                                          |
| breakfast                                                                                                    |                                                                          |
| Dinner<br>Terrete Desident                                                                                                    |                                                                          |
| ormula Provided                                                                                                    |                                                                          |
|                                                                                                    |                                                                          |
| Vorning Snack                                                                                                    |                                                                          |
| No Made Devided                                                                                                    | •                                                                        |

| Services X G how do i get print screen to only X +                                                                                                    | - 0 >                                                                |
|----------------------------------------------------------------------------------------------------|----------------------------------------------------------------------|
| C      Not secure   providerservicesstaging.floridaearlylearning.com/ProviderApplication/Services                                                               | ☆ 🕜                                                                  |
| Apps 🤘 K-LOVE 🕨 Pandora 🤪 OEL-Forms for Prov 🤤 OEL-Policy 🍪 Proposed Rules   OEL 🍪 OEL-Florida Office 📗 Portal 🛞 ShareFile - Where C 😮 Canva 🚯 OEL Sharepoint 👔 | CARES 🦚 ELC-ECSharePoint 🚯 Early Learning Coali   Yrorida Department |
| 1. Age of Children for which Care is Provided*                                                                                                    |                                                                      |
| Minimum Age* Maximum Age*                                                                                                    |                                                                      |
| 6 Weeks  Vears Vears Vears                                                                                                    |                                                                      |
| 2. Programs Offered (select all that apply)                                                                                                    |                                                                      |
| Before School×         After School×         School Age×         Summer Care×                                                                                   |                                                                      |
| 3. About My Program (select all that apply)*                                                                                                    |                                                                      |
| Arts/crafts×         Family involvement×         Computer Activities×         Homework/tutor×         Video Monitoring×         Smoke Free×                     |                                                                      |
| 4. Languages Spoken by Staff (select all that apply)*                                                                                                    | Services Tab Update                                                  |
| English×                                                                                                    |                                                                      |
| 5. Other Spoken Languages ()                                                                                                    | 7. Do you Provide Transportation?                                    |
|                                                                                                    | select all transportation that                                       |
| 6. Meals (select all that apply)*                                                                                                    | applies                                                              |
| Afternoon Snack× Breakfast× Lunch× Morning Snack× Dinner×                                                                                                    | upplies.                                                             |
| 7. Do you provide transportation services?*                                                                                                    |                                                                      |
| 8. Transportation (select all that apply)                                                                                                    |                                                                      |
|                                                                                                    |                                                                      |
| Near public transportation                                                                                                    |                                                                      |
| School bus Transportation provided to/from child's home                                                                                                    |                                                                      |
| Transportation to/from local school                                                                                                    |                                                                      |
| Within walking distance to local school                                                                                                    |                                                                      |
| 11. Is your facility wheelchair-accessible? <sup>★</sup><br>○ Yes ○ No                                                                                          |                                                                      |
| 12. Does your program/facility offer therapeutic services to children?*                                                                                         |                                                                      |
| 13. Do vou participate in a quality rating system? *6                                                                                                    |                                                                      |

| Services X G how do i get print screen to only X +                                                                                                    | - 0                                                                      | ×  |
|----------------------------------------------------------------------------------------------------|--------------------------------------------------------------------------|----|
| ← → C 💿 Not secure   providerservicesstaging.floridaearlylearning.com/ProviderApplication/Services                                                              | ☆ 🔞                                                                      | :  |
| 🔢 Apps K K-LOVE 🕨 Pandora 🧐 OEL-Forms for Prov 🍪 OEL-Policy 🗳 Proposed Rules   OEL 🍪 OEL-Florida Office 📗 Portal 🛞 ShareFile - Where C 🜀 Canva 🚯 OEL Sharepoint | 📔 CARES 🏮 ELC-ECSharePoint ı Early Learning Coali   🍟 Florida Department | ** |
| Afternoon Snack×         Breakfast×         Lunch×         Morning Snack×         Dinner×                                                                       | •                                                                        | •  |
| 7. Do you provide transportation services?*                                                                                                    |                                                                          |    |
| Yes No                                                                                                    |                                                                          |    |
| Contraction (select all that apply)     School bus y Transportation to/from local school y                                                                      | •                                                                        |    |
| Transportation former recarse needs                                                                                                    |                                                                          |    |
| 8.1 Transportation to/from Local School                                                                                                    |                                                                          |    |
| School Transportation To Transportation From                                                                                                    | Services Tab Undate                                                      |    |
| Add School                                                                                                    |                                                                          |    |
| 9. Do you currently implement a character development program?*                                                                                                 | 8.1 Enter the Schools you provide                                        |    |
| 10. Is your program equipped to care for children with special needs?*                                                                                          | transportation to and from if                                            |    |
| Ves No                                                                                                    | applicable                                                               |    |
| 11. Is your facility wheelchair-accessible?*                                                                                                    |                                                                          |    |
| Ves No                                                                                                    |                                                                          | ł  |
| <ul> <li>Ves          <ul> <li>No</li> </ul> </li> </ul>                                                                                                    |                                                                          |    |
| 13. Do you participate in a quality rating system? *()                                                                                                    |                                                                          |    |
| Ves No                                                                                                    |                                                                          |    |
| 14. Attiliation - Not for Profit "<br>Yes No                                                                                                    |                                                                          |    |
| 15. Military Child Care *📵                                                                                                    |                                                                          |    |
| Ves No                                                                                                    |                                                                          |    |
| Pack                                                                                                    | Next                                                                     | 1  |
| Dack                                                                                                    | Next                                                                     |    |
|                                                                                                    |                                                                          |    |
|                                                                                                    |                                                                          |    |

This site is best viewed with Internet Explorer version 10 or higher. Download the latest version of Internet Explorer.

If you are using an Apple device (iPad, iPhone, Mac computer, MacBook), please download and use Google Chrome, instead of Safari, to complete your application.

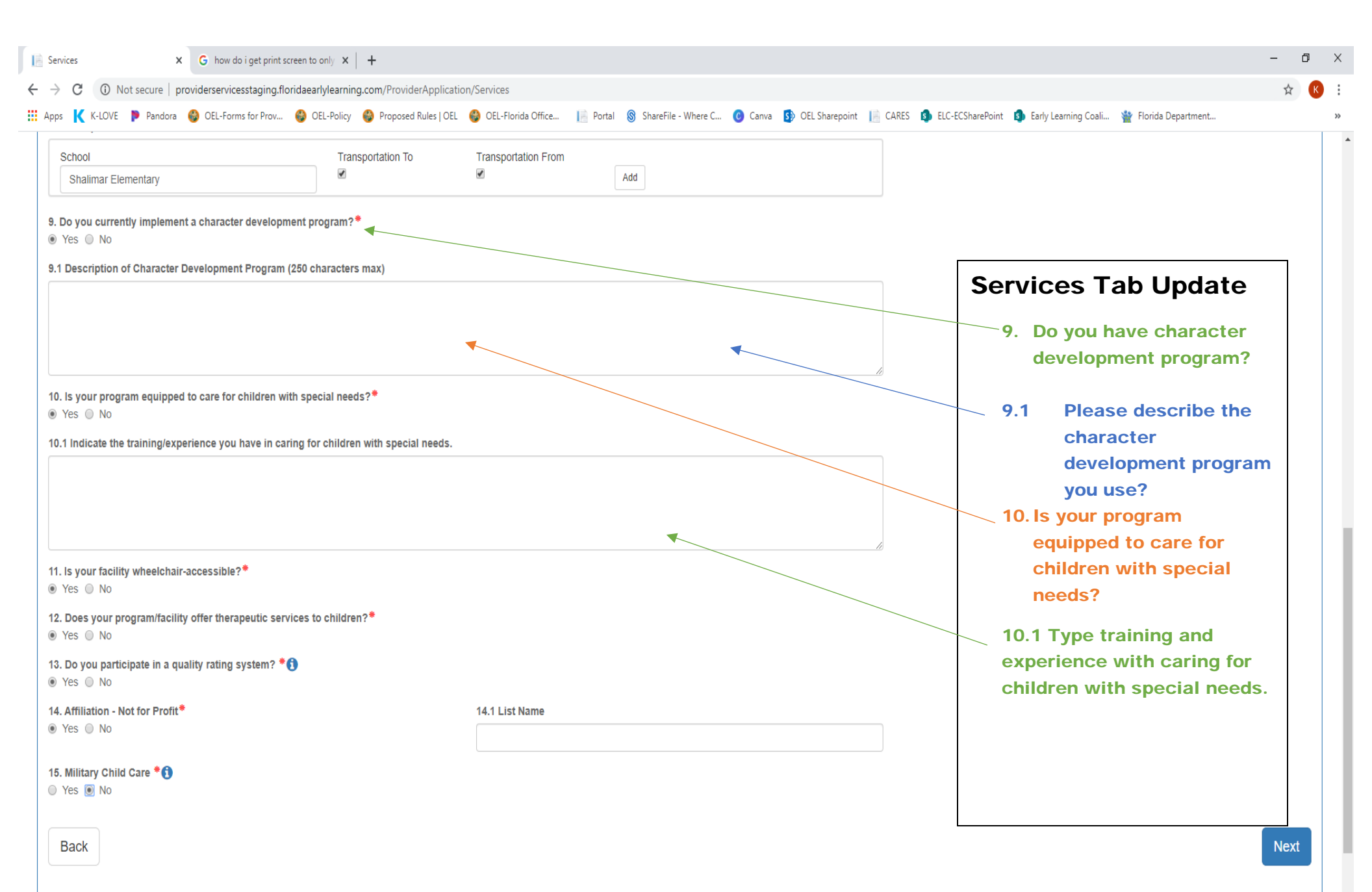

| Services X G how do i get print screen to only X +                                     |                                                                                            | - 0 >                                                            |
|----------------------------------------------------------------------------------------|--------------------------------------------------------------------------------------------|------------------------------------------------------------------|
| ← → C ③ Not secure   providerservicesstaging.floridaearlylearning.com/ProviderApp      | lication/Services                                                                          | ☆ 🔞                                                              |
| 🏢 Apps  K-LOVE 👂 Pandora 🚳 OEL-Forms for Prov 🍪 OEL-Policy 🥌 Proposed Rules            | ) OEL 🝪 OEL-Florida Office 📔 Portal 🛞 ShareFile - Where C 🥑 Canva 🚯 OEL Sharepoint 📔 CARES | 🚯 ELC-ECSharePoint 🚯 Early Learning Coali 🍟 Florida Department 🗴 |
| 🖲 Yes 🔘 No                                                                             |                                                                                            |                                                                  |
| 9.1 Description of Character Development Program (250 characters max)                  |                                                                                            | Services Tab Undate                                              |
| Program is part                                                                        |                                                                                            |                                                                  |
|                                                                                        |                                                                                            | 11.Is facility wheelchair                                        |
|                                                                                        |                                                                                            | accessible?                                                      |
| 10. Is your program equipped to care for children with special needs?*                 |                                                                                            | 12.Do you offer therapeutic                                      |
| <ul> <li>Yes          No</li> </ul>                                                    |                                                                                            | services?                                                        |
| 10.1 Indicate the training/experience you have in caring for children with special nee | ds.                                                                                        | 13.Do you participate in                                         |
| AA degree in special education 15 years exp                                            |                                                                                            | Quality Rating System?                                           |
|                                                                                        |                                                                                            | 14.Affiliation-Not For Profit?                                   |
|                                                                                        |                                                                                            | 14.1 Type affiliation in box                                     |
|                                                                                        |                                                                                            | 15. Military Child Care?                                         |
| 11. Is your facility wheelchair-accessible?                                            |                                                                                            |                                                                  |
| 12 Does your programifacility offer therapeutic services to children 2**               |                                                                                            |                                                                  |
| Yes      No                                                                            |                                                                                            |                                                                  |
| 13. Do you participate in a quality rating system? *() 🔺                               |                                                                                            |                                                                  |
| Yes No                                                                                 |                                                                                            |                                                                  |
| 14. Affiliation - Not for Profit                                                       | 14.1 List Name                                                                             |                                                                  |
|                                                                                        | NonProfit ABC                                                                              |                                                                  |
| 15. Military Child Care * 🚺                                                            |                                                                                            |                                                                  |
| Yes No                                                                                 |                                                                                            |                                                                  |
|                                                                                        |                                                                                            |                                                                  |
| Back                                                                                   |                                                                                            | Next                                                             |
|                                                                                        |                                                                                            |                                                                  |
|                                                                                        |                                                                                            |                                                                  |

: >> ٠

Please contact your early learning coalition for immediate assistance.

This site is best viewed with Internet Explorer version 10 or higher. Download the latest version of Internet Explorer.

|                                                                                                    | Curriculum Tab Update<br>Select the Curriculum(s) you are using for                                           |                                            |                                                 |            |
|----------------------------------------------------------------------------------------------------|----------------------------------------------------------------------------------------------------|--------------------------------------------|-------------------------------------------------|------------|
| Curriculum X G how do i get print screen to only X +                                                                                                    | current year                                                                                                  |                                            | - 6                                             | ı ×        |
| O Not secure   providerservicesstaging.floridaearlylearning.com/ProviderApplication/Curriculum                                                                                                    |                                                                                                    |                                            | \$                                              | <b>K</b> : |
| Apps 🤘 K-LOVE 🌗 Pandora 🚳 OEL-Forms for Prov 🍪 OEL-Policy 🚳 Proposed Rules   OEL 🚳 OEL-Floric                                                                                                    | la C                                                                                                    | ePoint 🛐 Early Learning Coa                | ali 🍟 Florida Department                        | »          |
| LEARN EARLY. LEARN FOR LIFE.                                                                                                    | Then Click NEXT at bottom right corne                                                                         | er les les les les les les les les les les |                                                 |            |
|                                                                                                    | <b>gg</b>                                                                                                    |                                            |                                                 |            |
| Home Business • Profile • Contracts • Enrollments • Attendance • Documents •                                                                                                    |                                                                                                    | 20 - 2021 V Hello abcl                     | earning123@yahoo.com! 🕒 Log Off 🔅               | 8          |
| ABC123 Learning Center Profile 2020 - 2021 Program                                                                                                    | n Year                                                                                                    | Current Sta                                | tus: Incomplete                                 |            |
| General Facility Services Curriculum Fees & Discounts Hours of Operation Staffin Curriculum (select all that apply)                                                                                               | ng & Capacity Private Pay Rates Closures Calendar Documents Review Sig                                        | n & Certify                                |                                                 |            |
| Curriculum                                                                                                    | Age Range                                                                                                    |                                            | Edition/Year                                    |            |
| Baby Doll Circle Time                                                                                                    | Birth - 3                                                                                                    |                                            | 2012                                            | -          |
| Balanced Learning (Primrose)                                                                                                    | Birth - K                                                                                                    |                                            | 2018                                            | -          |
| Beyond Centers & Circle Time                                                                                                    | 3 and 4                                                                                                    |                                            | 2nd edition/2007                                | -          |
| Beyond Cribs & Rattles                                                                                                    | Birth - 2                                                                                                    |                                            | 1st edition/2005                                |            |
| Big Day for PreK                                                                                                    | 4 to K                                                                                                    |                                            | 2018                                            | -          |
| Buttercups                                                                                                    | Birth - 3                                                                                                    |                                            | 2017 – 2018                                     | -          |
| Complete Program for Early Literacy Success - Level Two                                                                                                    | 4                                                                                                    |                                            | 1st edition/2012                                |            |
| Connect 4 Learning                                                                                                    | 4 - K                                                                                                    |                                            | 1st edition 2016                                |            |
| Core Knowledge Preschool Program                                                                                                    | 3 and 4                                                                                                    |                                            | 2013                                            |            |
| Creative Curriculum for Family Child Care                                                                                                    | Birth - 4                                                                                                    |                                            | 2nd edition/2009                                |            |
| Creative Curriculum for Infants, Toddlers & 2s                                                                                                    | Birth - 2                                                                                                    |                                            | 2nd edition Revised/2011                        |            |
| Creative Curriquium for Dreeshool                                                                                                    | 2 and 4                                                                                                    |                                            | 5th edition/2010                                |            |
| Clearive Curriculum for Preschool                                                                                                    | 5 410 4                                                                                                    |                                            |                                                 | 1          |
| Develop, Inspire, and Grow (DIG)                                                                                                    | 4 - K                                                                                                    |                                            |                                                 |            |
| Develop, Inspire, and Grow (DIG) DLM Early Childhood Express                                                                                                    | 4 - K                                                                                                    |                                            | 2011                                            |            |
| Develop, Inspire, and Grow (DIG) DLM Early Childhood Express Early Foundations (Kindercare)                                                                                                    | 4 - K<br>4<br>Birth - K                                                                                       |                                            | 2011                                            | -          |
| Develop, Inspire, and Grow (DIG) DLM Early Childhood Express Early Foundations (Kindercare) Early Innovators Curriculum (La Petite)                                                                               | 4 - K<br>4<br>Birth - K<br>4 - K                                                                              |                                            | 2011<br>2016                                    |            |
| Develop, Inspire, and Grow (DIG)         DLM Early Childhood Express         Early Foundations (Kindercare)         Early Innovators Curriculum (La Petite)         Early Literacy and Learning Model Plus (ELLM) | 4 - K<br>4 - K<br>4 - K<br>4 - K<br>3 and 4                                                                   |                                            | 2011<br>2016<br>2nd edition/2012                | -          |
| Develop, Inspire, and Grow (DIG) DLM Early Childhood Express Early Foundations (Kindercare) Early Innovators Curriculum (La Petite) Early Literacy and Learning Model Plus (ELLM) Edu 1st VESS Curriculum         | 3 and 4           4 - К           4           Birth - К           4 - К           3 and 4           Birth - 4 |                                            | 2011<br>2016<br>2nd edition/2012<br>1st edition |            |

| os K K-LOVE 🆻 Pandora 🍪 OEL-Form                                             | is for Prov 🚳 OEL-Policy 🚳 Proposed Rule | es   OEL 🚭 OEL-Florida Office 📙 Portal 🔘 Sha               | areFile - Where C 🔞 Canva 🚯 OEL Sharepoint 📗 CA | ARES 🦚 ELC-ECSharePoint 🎒 Early Learning Coali 🍟 Florida Department |
|------------------------------------------------------------------------------|------------------------------------------|------------------------------------------------------------|-------------------------------------------------|---------------------------------------------------------------------|
| BC123 Learning Center<br>Request Assistance<br>eneral Facility Services Curr | Profile 2020 - 2                         | 021 Program Year Operation Staffing & Capacity Private Pay | Rates Closures Calendar Documents Re            | Fees/Discounts Tab<br>Update                                        |
| ses and Discounts<br>Fees in Addition to Weekly Rates                        |                                          |                                                            |                                                 | a. AMOUNT: Enter any and al                                         |
| Description 🚺                                                                | Amount                                   | Frequency                                                  | Per Child / Per Family                          | materials, annual fee,                                              |
| Annual*                                                                      | \$                                       |                                                            | •                                               | ✓ registration fee. If ZERO                                         |
| Application/Registration*                                                    | \$                                       |                                                            | •                                               | Enter ZERO                                                          |
| Diapers*                                                                     | \$                                       |                                                            | •                                               | often it is charged- Click                                          |
| Early Drop Off*                                                              | \$                                       |                                                            | •                                               | <ul> <li>drop down and select: As</li> </ul>                        |
| Extended Stay*                                                               | \$                                       |                                                            | •                                               | needed, one time, every 1                                           |
| Insurance*                                                                   | s                                        |                                                            | •                                               | min, 5 min, every 10 min,                                           |
| Late Payment*                                                                | \$                                       |                                                            |                                                 | <ul> <li>every hour, daily, weekly,</li> </ul>                      |
| Late Pick-Up*                                                                | \$                                       |                                                            | •                                               | <pre>monthly, yearly, as needed</pre>                               |
| Meals/Snacks*                                                                | \$                                       |                                                            | •                                               | c. PER CHILD/PER FAMILY:                                            |
| Returned Check*                                                              | \$                                       |                                                            | •                                               | <ul> <li>per child or per family.</li> </ul>                        |
| School Age*                                                                  | \$                                       |                                                            | •][                                             |                                                                     |
| Supplies/Materials*                                                          | \$                                       |                                                            | •                                               |                                                                     |
| Waiting List Registration*                                                   |                                          |                                                            |                                                 |                                                                     |

| Fees and Discounts X G how do i get print so                     | creen to only 🗙 😂 FABS                        | ×   +                                     |                                    |                                                               | - 0 ×     |
|------------------------------------------------------------------|-----------------------------------------------|-------------------------------------------|------------------------------------|---------------------------------------------------------------|-----------|
| $ ightarrow  {f C}$ ( ) Not secure   providerservicesstaging.flo | oridaearlylearning.com/ProviderApplication/Fe | esDiscount                                |                                    |                                                               | ☆ 🕓 :     |
| Apps 🤾 K-LOVE 👂 Pandora 🍪 OEL-Forms for Prov                     | 🚱 OEL-Policy   Proposed Rules   OEL 🔮         | OEL-Florida Office 📔 Portal 📓 ShareFile - | Where C 📀 Canva 🚯 OEL Sharepoint 📗 | CARES 🚯 ELC-ECSharePoint 🚯 Early Learning Coali 🍟 Florida Dep | artment » |
|                                                                  | \$ 0                                          | None                                      | •                                  | •                                                             |           |
| Diapers*                                                         | \$ 0                                          | None                                      | •                                  | •                                                             |           |
| Early Drop Off*                                                  | \$ 0                                          | None                                      | •                                  | •                                                             |           |
| Extended Stay*                                                   | \$ 0                                          | None                                      | •                                  | •                                                             |           |
| Insurance*                                                       | \$ 0                                          | None                                      | •                                  | •                                                             |           |
| Late Payment*                                                    | \$ 0                                          | None                                      | •                                  | •                                                             |           |
| Late Pick-Up*                                                    | \$ 0                                          | None                                      | •                                  | •                                                             |           |
| Meals/Snacks*                                                    | \$ 0                                          | None                                      | •                                  | •                                                             |           |
| Returned Check*                                                  | \$ 0                                          | None                                      | •                                  | •                                                             |           |
| School Age*                                                      | \$ 0                                          | None                                      | •                                  | •                                                             |           |
| Supplies/Materials*                                              | \$ 0                                          | None                                      | •                                  | ▼                                                             |           |
| Waiting List Registration*                                       | \$ 0                                          | None                                      | •                                  |                                                               |           |

#### 2. Family Discounts Offered (select all that apply)

Employer Sponsored Military Aid Negotiated Rate None Rates based on parent's income Scholarships Sibling Discount

## Fees/Discounts Tab Update

2. Family Discounts- click drop down and select all that apply.

Next

Please contact your early learning coalition for immediate assistance. This site is best viewed with Internet Explorer version 10 or higher. Download the latest version of Internet Explorer. If you are using an Apple device (iPad, iPhone, Mac computer, MacBook), please download and use Google Chrome, instead of Safari, to complete your application.

| O Not secure   providerservice | sstaging.floridaearlylearning.com/ProviderApplication/Fees | sDiscount                                        |                                                                                        |            |
|--------------------------------|------------------------------------------------------------|--------------------------------------------------|----------------------------------------------------------------------------------------|------------|
| K K-LOVE 👂 Pandora 🍪 OEL-Form  | ıs for Prov 🔮 OEL-Policy 🔮 Proposed Rules   OEL 🝪 O        | EL-Florida Office 📔 Portal 🛞 ShareFile - Where C | 🖸 Canva 🚯 OEL Sharepoint 📔 CARES 🦚 ELC-ECSharePoint 🦚 Early Learning Coali 🍟 Florida I | Jepartment |
| Diapers*                       | \$ 0                                                       | None                                             | •                                                                                      |            |
| Early Drop Off*                | \$ 0                                                       | None                                             | •                                                                                      |            |
| Extended Stay*                 | \$ 0                                                       | None                                             | •                                                                                      |            |
| Insurance*                     | \$ 0                                                       | None                                             | •                                                                                      |            |
| Late Payment*                  | \$ 0                                                       | None                                             | •                                                                                      |            |
| Late Pick-Up*                  | \$ 0                                                       | None                                             | •                                                                                      |            |
| Meals/Snacks*                  | \$ 0                                                       | None                                             | •                                                                                      |            |
| Returned Check*                | \$ 0                                                       | None                                             |                                                                                        |            |
| School Age*                    | \$ 0                                                       | None                                             |                                                                                        |            |
| Supplies/Materials*            | \$ 0                                                       | None                                             |                                                                                        |            |
| Waiting List Registration*     | \$ 0                                                       | None                                             | •                                                                                      |            |
|                                |                                                            |                                                  |                                                                                        |            |
| Ione ×                         | •                                                          |                                                  | Food/Discounts Tab Undata                                                              |            |
| Other Family Discounts         |                                                            |                                                  | reesibiscounts rab opdate                                                              |            |
|                                | •                                                          |                                                  | 3. Type in any other Family Discounts not listed in 2.                                 |            |
| 3ack                           |                                                            |                                                  |                                                                                        |            |

This site is best viewed with Internet Explorer version 10 or higher. Download the latest version of Internet Explorer.

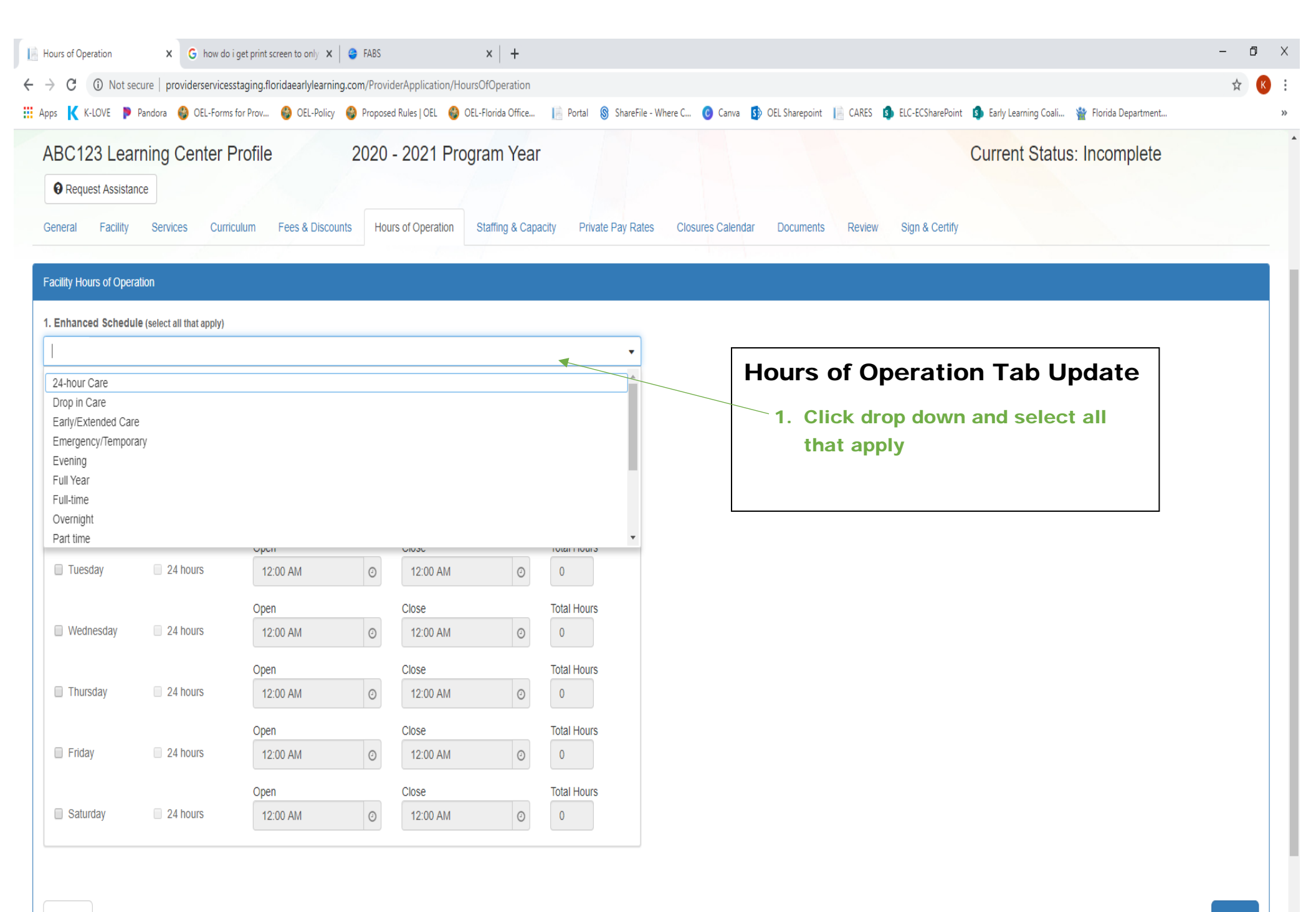

Ŧ

| C      O     Not secure providersericesstaging/floridear/fileaming.com/ProviderApplication/HoursOlOperation     Heart      Kass      C      O     Not secure providersericesstaging/floridear/fileaming.com/ProviderApplication/HoursOlOperation     Cose     C     Cose     C     Cose     C     Cose     C     Cose     C     Cose     C     Cose     C     Cose     C     Cose     C     Cose     C     Cose     C     Cose     C     Cose     C     Cose     C     Cose     C     Cose     C     Cose     C     Cose     Cose     Cose     Co      | - 0                      |                                                                  |                              |                        |              | ×   +             |                      | 👄 FABS       | o i get print screen to only 🗙 | × G how do                 | Hours of Operation     |
|----------------------------------------------------------------------------------------------------|--------------------------|------------------------------------------------------------------|------------------------------|------------------------|--------------|-------------------|----------------------|--------------|--------------------------------|----------------------------|------------------------|
| Aper K KAVE Preda @ Cel-Permider hour. @ Cell-Permid @ Tel-Perdel Rules (Cell @ Cell-Perdel Affets (Cell @ Cell-Perdel Affets (Cell @ Cell Affets (Cell @ Cell Affets (Cell @ Cell & Cell Affets (Cell @ Cell & Cell & Cell Affets (Cell @ Cell & Cell & Cell | \$                       |                                                                  |                              |                        |              | rsOfOperation     | derApplication/Hou   | ng.com/Provi | esstaging.floridaearlylearni   | ecure   providerservice    | → C (i) Not se         |
| Factory Hours of Operation         1. Enhanced Schedule (select all that apply)         Image: Summer Evenings Drop in Care         2. What are your daily hours of operation? (select all that apply)         Sunday       2.4 hours         Open       Cose         Open       Cose         Tuesday       2.4 hours         Open       Cose         Open       Cose         Total Hours       Cose         Open       Cose         Open </td <td></td> <td>🐌 ELC-ECSharePoint 🏾 🧐 Early Learning Coali 🧌 Florida Department</td> <td>a 🚯 OEL Sharepoint 📔 CARES J</td> <td>ıreFile - Where C 🧿 Ca</td> <td>📄 Portal 💧 S</td> <td>EL-Florida Office</td> <td>d Rules   OEL 🛛 🛞 OI</td> <td>🔮 Propose</td> <td>ns for Prov 🛞 OEL-Policy</td> <td>Pandora 🛞 OEL-Form</td> <td>Apps K K-LOVE 👂</td>                                                                                                    |                          | 🐌 ELC-ECSharePoint 🏾 🧐 Early Learning Coali 🧌 Florida Department | a 🚯 OEL Sharepoint 📔 CARES J | ıreFile - Where C 🧿 Ca | 📄 Portal 💧 S | EL-Florida Office | d Rules   OEL 🛛 🛞 OI | 🔮 Propose    | ns for Prov 🛞 OEL-Policy       | Pandora 🛞 OEL-Form         | Apps K K-LOVE 👂        |
| 1. Enhanced Schedule (select all that apply)         Full-intex       Summers         Exempts       Close         Signaly       24 hours         Open       Close         Open       Close <td< td=""><td></td><td></td><td></td><td></td><td></td><td></td><td></td><td></td><td></td><td>ration</td><td>Eacility Hours of Oper</td></td<>                                                                                                    |                          |                                                                  |                              |                        |              |                   |                      |              |                                | ration                     | Eacility Hours of Oper |
| 1. Enhanced Schedule (select all that apply)          Full lame       Part times       Summers       Evening       Drop in Carex         2. What are your daily hours of operation? (select all that apply)       Open       Close       Total Hours       0         Signday       2.4 hours       Open       Close       Total Hours       0       2.       Enter Time open and Time close for each day       2.         Wednesday       2.4 hours       Osco AM       Osco PM       12.00       12.00       A.       Close       Total Hours         Wednesday       2.4 hours       Osco AM       Osco PM       12.00       A.       Close       Total Hours         Wednesday       2.4 hours       Osco AM       Osco PM       12.00       A.       Close       Total Hours         Wednesday       2.4 hours       Osco AM       Osco PM       12.00       A.       Close       Total Hours         Thursday       2.4 hours       Osco AM       Osco PM       12.00       D.       If not open on a day do not check anything         Wednesday       2.4 hours       Osco AM       Osco PM       12.00       D.       If not open on a day do not check anything         Wednesday       2.4 hours       Osco AM       Osco PM       17.00       D.       D. <td></td> <td></td> <td></td> <td></td> <td></td> <td></td> <td></td> <td></td> <td></td> <td>lauon</td> <td>racing riours of Oper</td>                                                                                                    |                          |                                                                  |                              |                        |              |                   |                      |              |                                | lauon                      | racing riours of Oper  |
| Pattimex       Summer       Evengx       Drop in Carex         2. What are your daily hours of operation? (select all that apply)         9 monday       24 hours       Open       Cose       Total Hours         0 monday       24 hours       Open       Cose       Total Hours         0 monday       24 hours       Open       Cose       Total Hours         0 monday       24 hours       Open       Cose       Total Hours         0 monday       24 hours       Open       Cose       Total Hours         0 monday       24 hours       Open       Cose       Total Hours         0 monday       24 hours       Open       Cose       Total Hours         0 monday       24 hours       Open       Cose       Total Hours         0 monday       24 hours       Open       Cose       Total Hours         0 monday       24 hours       Open       Cose       Total Hours         0 monday       24 hours       Open       Cose       Total Hours         0 monday       24 hours       Open       Cose       Total Hours         0 monday       24 hours       Open       Cose       Total Hours         0 monday       24 hours       Open <td></td> <td></td> <td></td> <td></td> <td></td> <td></td> <td></td> <td>_</td> <td></td> <td>le (select all that apply)</td> <td>1. Enhanced Schedu</td>                                                                                                    |                          |                                                                  |                              |                        |              |                   |                      | _            |                                | le (select all that apply) | 1. Enhanced Schedu     |
| 2. What are your daily hours of operation? (select all that apply)                                                                                                    |                          |                                                                  |                              | •                      |              |                   |                      | K            | Evening× Drop in Care          | ime× Summer× E             | Full-time× Part ti     |
| Interformed particular depresentation of the depresentation of the depresentati                                |                          |                                                                  |                              |                        |              |                   |                      |              | ? (select all that apply)      | ly hours of operation      | 2 What are your dai    |
| Sunday       24 hours       12:00 AM       0         Qpen       Close       Total Hours         Monday       24 hours       06:00 PM       12:00         Tuesday       24 hours       06:00 PM       12:00         Open       Close       Total Hours         Open       Close       Total Hours         Open       Close                                                                                                    |                          |                                                                  |                              |                        | Total Haura  |                   | Close                |              |                                | iy nours or operation.     | L. mature your du      |
| Open Olose Total Hours   Open Obeo PM 1200   Open Obeo PM 1200   Open                                                                                                    | 7                        |                                                                  |                              |                        |              | 0                 | 12:00 AM             | 0            | 12:00 AM                       | 24 hours                   | Sunday                 |
| Image: Construction of the construction of the construc            |                          | Operation Tab Update                                             | Hours of                     |                        |              | 0                 |                      | Ŭ            |                                |                            |                        |
| Image: Solution of the set of the set of the s                                |                          |                                                                  |                              |                        | Total Hours  | 0                 | Close                | 0            | Open                           | 24 hours                   | Monday                 |
| Open Close Total Hours   I Tuesday 24 hours   Open Close   Open Close   Total Hours   Open Ocion AM   Open Ocion AM   Open Ocion AM   Open Ocion AM   Open Ocion AM   Open Close   Total Hours   Open Close   Total Hours   Open   Open   Close   Total Hours   Open   Ocion AM   Open   Close   Total Hours   Open   Ocion AM   Open   Close   Total Hours   Open   Open   Close   Total Hours   Open   Open   Close   Total Hours   Open   Open   Open   Close   Total Hours   Open   Open   Open   Close   Total Hours   Open   Open   Close   Total Hours   Open   Open   Close   Total Hours   Open   Open   Open   Close   Total Hours   Open   Open   Open   Close   Total Hours   Open   Open   Open   Close   Total Ho                                                                                                    |                          | Time open and Time close                                         | 2. Enter                     |                        | 12.00        | 0                 | 00.00 FM             |              | UU.BU AIM                      |                            | E monday               |
| Idesday       24 hours       06:00 AM       0       06:00 PM       0       12:00       a. Click box beside the day then enter start time and end time         Idesday       04 hours       06:00 AM       0       06:00 PM       12:00       end time         Idesday       04 hours       06:00 AM       0       06:00 PM       12:00       end time         Idesday       04 hours       06:00 AM       0       06:00 PM       12:00       end time         Idesday       04 hours       06:00 AM       0       06:00 PM       12:00       check anything         Idesday       04 hours       06:00 AM       0       06:00 PM       12:00       check anything         Idesday       04 hours       06:00 AM       0       11:00 PM       17:00       check anything         Idesday       04 hours       06:00 AM       0       11:00 PM       0       16:00         Idesday       04 hours       06:00 AM       0       16:00 PM       0       17:00         Open       Close       Total Hours       0       0       0       0       0                                                                                                    |                          | ch day                                                           | for ea                       |                        | Total Hours  |                   | Close                |              | Open                           |                            | Tuesday.               |
| Open Close Total Hours   Wednesday 24 hours   06:00 AM 0   06:00 PM 12:00   Open Close   Total Hours   Open Close   Total Hours   06:00 AM   06:00 AM   00:00 AM   00:00 AM   00:00 AM   00:00 AM   00:00 AM   00:00 AM   00:00 AM   00:00 AM   00:00 AM   00:00 AM   00:00 AM   00:00 AM   00:00 AM   00:00 AM   00:00 AM   00:00 AM   00:00 AM   00:00 AM                                                                                                    |                          | Click box beside the day                                         | a.                           |                        | 12.00        | 0                 | 06:00 PM             | 0            | 06:00 AM                       | 24 nours                   | ✓ Tuesday              |
| Wednesday 24 hours 06:00 AM 0 06:00 PM 12:00   Open Close Total Hours   Of:00 AM 0 06:00 PM 12:00   Thursday 24 hours 06:00 AM 0 12:00   Open Close Total Hours   Open Close Total Hours   Open Close Total Hours   Open Close Total Hours   Open Close Total Hours   Open Close Total Hours   Open Close Total Hours   Open Close Total Hours   Open Close Total Hours                                                                                                    |                          | then enter start time and                                        |                              |                        | Total Hours  |                   | Close                |              | Open                           | _                          |                        |
| Open       Close       Total Hours         Image: Thursday       24 hours       06:00 AM       Image: Open       06:00 PM       Image: Descent and the comparison of the comparison of the comparison                                                                                                    |                          | end time                                                         |                              |                        | 12.00        | ٥                 | 06:00 PM             | 0            | 06:00 AM                       | 24 hours                   | Wednesday              |
| Image: Thursday       24 hours       06:00 AM       Image: Open       06:00 PM       Image: Total Hours         Image: Open       Close       Total Hours       Image: Open       06:00 AM       Image: Open       Image: Open       Image                                                                                                    |                          | If not open on a day do not                                      | b.                           |                        | Total Hours  |                   | Close                |              | Open                           |                            |                        |
| Image: Priday       24 hours       Open       Close       Total Hours         Image: Open       Open       Image: Open       Image: Open       Image: Open         Open       Close       Total Hours         Open       Close       Total Hours         Open       Close       Total Hours         Open       Close       Total Hours                                                                                                    |                          | check anything                                                   |                              |                        | 12.00        | Ø                 | 06:00 PM             | 0            | 06:00 AM                       | 24 hours                   | Thursday               |
| Priday         24 hours         06:00 AM         O         11:00 PM         O         17.00           Open         Close         Total Hours         O         17.00         O         O                                                                                                    |                          |                                                                  |                              |                        | Total Hours  |                   | Close                |              | Open                           |                            |                        |
| Open Close Total Hours                                                                                                    |                          |                                                                  |                              |                        | 17.00        | Ø                 | 11:00 PM             | 0            | 06:00 AM                       | 24 hours                   | Friday                 |
|                                                                                                    |                          |                                                                  |                              |                        | Total Hours  |                   | Close                |              | Open                           |                            |                        |
| Saturday         24 Hours         02:30 PM         O         11:00 PM         O         8:50                                                                                                    |                          |                                                                  |                              |                        | 8.50         | ٥                 | 11:00 PM             | 0            | 02:30 PM                       | 24 hours                   | Saturday               |
|                                                                                                    |                          |                                                                  |                              |                        |              |                   |                      |              |                                |                            |                        |
|                                                                                                    |                          |                                                                  |                              |                        |              |                   |                      |              |                                |                            |                        |
|                                                                                                    |                          |                                                                  |                              |                        |              |                   |                      |              |                                |                            |                        |
| Back Click NEXI                                                                                                    | Next                     |                                                                  |                              |                        |              |                   |                      |              |                                |                            | Back                   |
|                                                                                                    | $\overline{\mathcal{V}}$ |                                                                  |                              |                        |              |                   |                      |              |                                |                            |                        |

This site is best viewed with Internet Explorer version 10 or higher. Download the latest version of Internet Explorer.

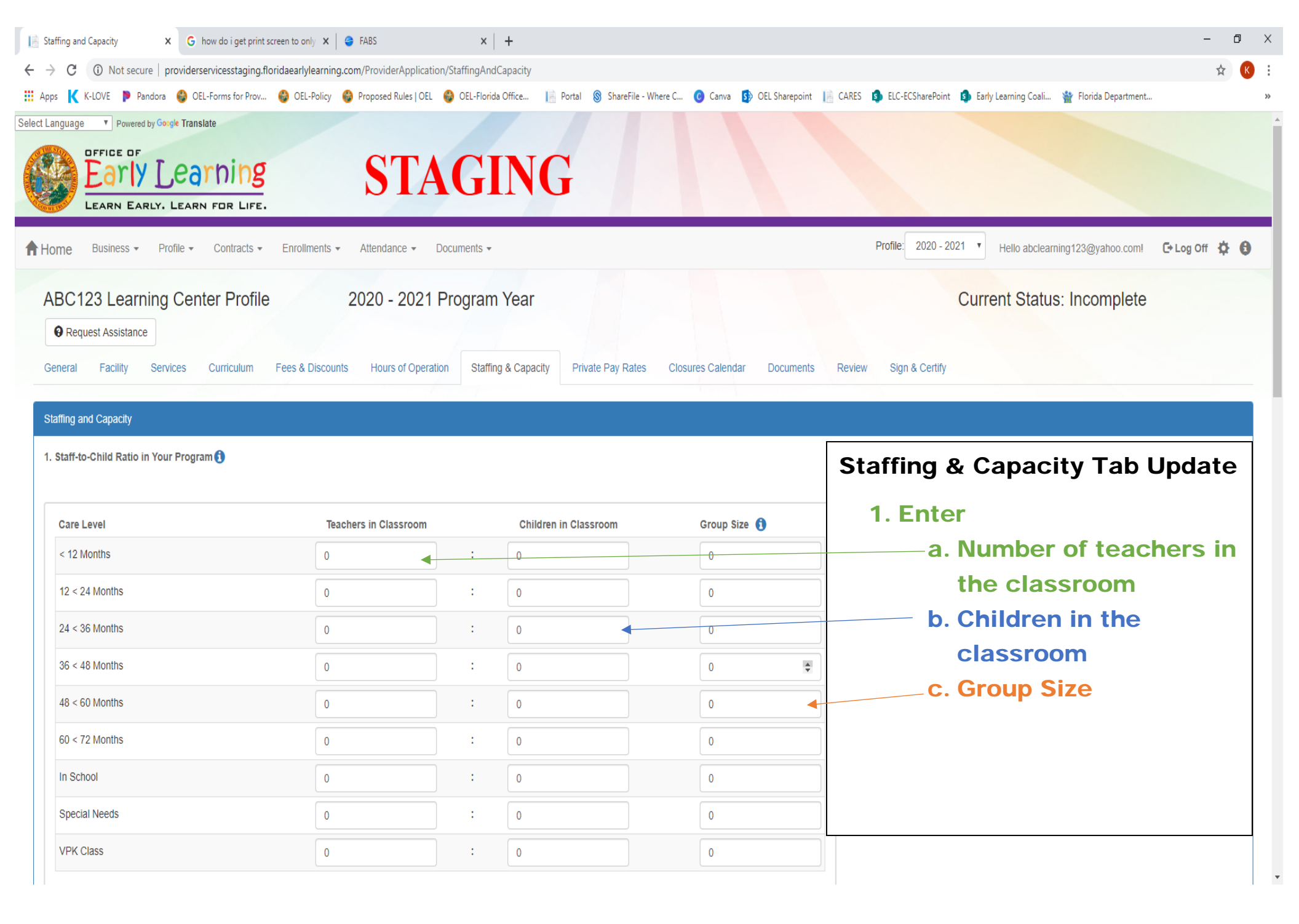

|                                        | Rules   OEL 👹 OEL-FIORIda Unice 👔 Portai 🔊 Sharerile - Where C 😈 C | anva 🛐 OEL Sharepoint 📗 CARES 📭 ELC-ECSharePoint 🛐 Early Learning Coali 🎬 Florida Department |
|----------------------------------------|--------------------------------------------------------------------|----------------------------------------------------------------------------------------------|
| aining/Education Type                  | Number of Staff 🚯                                                  |                                                                                              |
| CCH 30 HOUR TRAINING                   | 0                                                                  |                                                                                              |
| 0/45 HR INTRO CHILD CARE               | 0                                                                  | Staffing & Capacity Tab Update                                                               |
| AA/AS NONCHILD RELATED                 | 0                                                                  | 2 Enter the number of staff you have                                                         |
| AA/AS EARLY CHILDHOOD OR RELATED FIELD | 0                                                                  | that have training/education listed                                                          |
| DIRECTOR CREDENTIAL ADV                | 0                                                                  |                                                                                              |
| DIRECTOR CREDENTIAL LEVEL 1            | 0                                                                  |                                                                                              |
| DIRECTOR CREDENTIAL LEVEL 2            | 0                                                                  |                                                                                              |
| 3A/BS NONCHILD RELATED                 | 0                                                                  |                                                                                              |
| 3A EARLY CHILDHOOD OR RELATED FIELD    | 0                                                                  |                                                                                              |
| 3EHAVIOR OBSERVATION                   | 0                                                                  |                                                                                              |
| DIRECTOR (NON VPK)                     | 0                                                                  |                                                                                              |
| GED/HIGH SCHOOL                        | 0                                                                  |                                                                                              |
| EARLY (EMERGENT) LITERACY              | 0                                                                  |                                                                                              |
| -CCPC/ECPC/CCAC/CDAE                   | 0                                                                  |                                                                                              |
| IA DEGREE EARLY CHILDHOOD              | 0                                                                  |                                                                                              |
| /A NONCHILD RELATED                    | 0                                                                  |                                                                                              |
| NATL EARLY CHILDHOOD CERT              | 0                                                                  |                                                                                              |
| SCHOOL-AGE CREDENTIAL                  | 0                                                                  |                                                                                              |
| /PK DIRECTOR CREDENTIAL                | 0                                                                  |                                                                                              |

| 📄 Staffi          | ng and Capacity         | × G how doiget p                  | rint screen to only $\mathbf{x}$ | 😝 FABS                | ×   +                         |          |                     |             |                |         |                |                       |                 |              | - | ٥   | ×   |
|-------------------|-------------------------|-----------------------------------|----------------------------------|-----------------------|-------------------------------|----------|---------------------|-------------|----------------|---------|----------------|-----------------------|-----------------|--------------|---|-----|-----|
| $\leftrightarrow$ | C 🛈 Not secur           | re   providerservicesstagi        | ng.floridaearlylearnir           | g.com/ProviderApplic  | ation/StaffingAndCapaci       | ty       |                     |             |                |         |                |                       |                 |              |   | ☆ 🔣 | :   |
| Apps              | K-LOVE Pan              | ndora 🔮 OEL-Forms for P<br>//CDAE | ov 🍪 OEL-Policy                  | 🔮 Proposed Rules   O  | EL 🔮 OEL-Florida Office.<br>0 | 📔 Portal | 🛞 ShareFile - Where | : C 💿 Canva | OEL Sharepoint | CARES   | ELC-ECSharePoi | nt 🔋 Early Learning ( | Coali 🍟 Florida | a Department |   |     | *   |
| N                 | MA DEGREE EARLY         | CHILDHOOD                         |                                  |                       | 0                             |          |                     |             |                |         |                |                       |                 |              |   |     |     |
| Ν                 | MA NONCHILD RELA        | ATED                              |                                  |                       | 0                             |          |                     |             |                |         |                |                       |                 |              |   |     |     |
| ١                 | NATL EARLY CHILDH       | HOOD CERT                         |                                  |                       | 0                             |          |                     |             |                |         |                |                       |                 |              |   |     |     |
| ę                 | SCHOOL-AGE CRED         | DENTIAL                           |                                  |                       | 0                             |          | St                  | affing      | & Cap          | bacity  | y Tab          | Update                | <b>;</b>        |              |   |     |     |
| N                 | VPK DIRECTOR CRE        | EDENTIAL                          |                                  |                       | 0                             |          |                     | 3. Tvp      | e in tota      | I numb  | per of s       | taff that v           | work di         | rectly       |   |     |     |
| (                 | OTHER- LIST             |                                   |                                  |                       | 0                             |          |                     | with c      | hildren i      | n your  | care           |                       |                 |              |   |     |     |
| 3. W              | /hat is the total num   | ber of staff who work d           | rectly with the chil             | Iren that are in care | at your program/facility      | ?        |                     | 4. Typ      | e in licer     | nse ca  | pacity         |                       |                 |              |   |     |     |
|                   |                         |                                   |                                  |                       |                               |          |                     | 5. Lice     | ense Infa      | nt cap  | pacity         |                       |                 |              |   |     |     |
| 4. W              | /hat is your total lice | ensed capacity? 🜖                 |                                  |                       |                               |          |                     | 6. Actu     | ual capa       | city    |                |                       |                 |              |   |     |     |
| 5. W              | /hat is your infant lic | censed capacity? 🚺                |                                  |                       |                               |          |                     | 7. How      | v many P       | Private | Pay ch         | ildren                |                 |              |   |     |     |
| 6. W              | /hat is your actual ca  | apacity? 🕄 🛆                      |                                  |                       |                               |          |                     |             |                |         |                |                       |                 |              |   |     | l   |
| 7. H              | ow many private-pay     | y children are in your p          | ogram? 🚺                         |                       |                               |          |                     |             |                |         |                |                       |                 |              |   |     |     |
|                   |                         |                                   |                                  |                       |                               |          |                     |             |                |         |                |                       |                 |              |   |     |     |
| В                 | ack                     |                                   |                                  |                       |                               |          |                     |             |                |         | Clic           | k <u>NEX</u>          | I 📃             |              |   | ext |     |
|                   |                         |                                   |                                  |                       |                               |          |                     |             |                |         |                |                       |                 |              |   |     | - 1 |

This site is best viewed with Internet Explorer version 10 or higher. Download the latest version of Internet Explorer. If you are using an Apple device (iPad, iPhone, Mac computer, MacBook), please download and use Google Chrome, instead of Safari, to complete your application.

| FABS                                     |                                | × Private Pay Rates      | ×                   | +                           |                     |                        |                   |                |                       |                                               | - | ٥            | ×  |
|------------------------------------------|--------------------------------|--------------------------|---------------------|-----------------------------|---------------------|------------------------|-------------------|----------------|-----------------------|-----------------------------------------------|---|--------------|----|
| $\leftarrow \   \rightarrow \   {\tt G}$ | <ol> <li>Not secure</li> </ol> | providerservicesstaging. | floridaearlylearnin | g.com/ProviderApplication/H | PrivatePayRates     |                        |                   |                |                       |                                               | 7 | <b>☆</b> (K) | :  |
| 🔛 Apps K                                 | K-LOVE 👂 Pandora               | a 🛞 OEL-Forms for Prov   | . 🛞 OEL-Policy      | 🍪 Proposed Rules   OEL 🧉    | OEL-Florida Office  | Portal 🛞 ShareFile - W | here C 🕜 Canva 🚺  | OEL Sharepoint | ELC-ECSharePoint      | 회 Early Learning Coali   💥 Florida Department |   |              | >> |
|                                          | uest Assistance                | J Genter From            | 5                   | 2020 - 2021 FI              | ogram rear          |                        |                   |                |                       | Current Status. Incomplete                    |   |              |    |
| General                                  | Facility Ser                   | vices Curriculum         | Fees & Discou       | nts Hours of Operation      | Staffing & Capacity | Private Pay Rates      | Closures Calendar | Documents      | Review Sign & Certify |                                               |   |              |    |

Private Pay Rates

#### **Private Pay Rates**

Enter the advertised rates (private pay rates) your program charges in the table. Do not include voucher/subsidy rates, sliding scale rates, employee discounts or any other discounted rates. Only complete the rate type for each age group that you offer.

|                                                       | Infant 🚺 |    | Toddl | er 🚺 | 2 Yea | ar Old 🚺 | Pres | chool 3 🚯 | Pre | esci | hool 4 🜖 | Preso | :hool 5 🚺 | Scho | ol Age 🚺 | Spe | cial Needs 🚺 |
|-------------------------------------------------------|----------|----|-------|------|-------|----------|------|-----------|-----|------|----------|-------|-----------|------|----------|-----|--------------|
| Full Time Monthly Rate 🚯                              | \$ 0     |    | \$    | 0    | \$    | 0        | \$   | 0         | \$  | 6    | 0        | \$    | 0         | \$   | 0        | \$  | 0            |
| Summer Camp Weekly Rate 🕄                             | \$ 0     |    | \$    | 0    | \$    | 0        | \$   | 0         | \$  | 6    | 0        | \$    | 0         | \$   | 0        | \$  | 0            |
| Drop-In Daily Rate 🕄                                  | \$ 0     |    | \$    | 0    | \$    | 0        | \$   | 0         | \$  | 6    | 0        | \$    | 0         | \$   | 0        | \$  | 0            |
| Full Time Weekly Rate 🕄                               | \$ 0     |    | \$    | 0    | \$    | 0        | \$   | 0 \$      | \$  | 6    | 0        | \$    | 0         | \$   | 0        | \$  | 0            |
| Part Time Weekly Rate 🕄                               | \$ 0     |    | \$    | 0    | \$    | 0        | \$   | 0         | \$  | 6    | 0        | \$    | 0         | \$   | 0        | \$  | 0            |
| VPK Full Time Weekly Rate 🚯                           | \$ 0.0   | 00 | \$    | 0.00 | \$    | 0.00     | \$   | 0         | \$  | 6    | 0        | \$    | 0         | \$   | 0.00     | \$  | 0            |
| VPK Part Time Weekly Rate 🚯                           | \$ 0.0   | 00 | \$    | 0.00 | \$    | 0.00     | \$   | 0         | \$  | 6    | 0        | \$    | 0         | \$   | 0.00     | \$  | 0            |
| School Age After School Weekly Rate ()                | \$ 0.0   | 00 | \$    | 0.00 | \$    | 0.00     | \$   | 0.00      | \$  | 6    | 0        | \$    | 0         | \$   | 0        | \$  | 0            |
| School Age Before School Weekly Rate ()               | \$ 0.0   | 00 | \$    | 0.00 | \$    | 0.00     | \$   | 0.00      | \$  | 6    | 0        | \$    | 0         | \$   | 0        | \$  | 0            |
| School Age - Both Before & After School Weekly Rate 🚯 | \$ 0.0   | 00 | \$    | 0.00 | \$    | 0.00     | \$   | 0.00      | \$  | 6    | 0        | \$    | 0         | \$   | 0        | \$  | 0            |

Do you require the parent to pay the differential between the Approved Reimbursement Rate and the Private Pay Rate? \* 👔 🛆

## **Private Pay Tab Update**

- 1. Type in the Weekly rates you charge private pay enrollments-you will also need to upload the sheet you have with your rates listed in the document library-they must match.
- 2. Enter part time rates and rates for ALL ages you serve-Do NOT accept enrollment requests for ages you do not have rates for- if you do not have part time rates do not accept a part time enrollment request. Be aware of care levels when accepting enrollment.

Attention - if you contract with the Coalition AND you accept an enrollment for a child that you do not have a rate entered...YOU WILL NOT BE PAID FOR THAT CHILD....20 days x rate of \$0 = \$0.

FABS

× 📄 Private Pay Rates ×

- 0 >

Next

CD Daily Data

← → C 🕕 Not secure | providerservicesstaging.floridaearlylearning.com/ProviderApplication/PrivatePayRates

🔢 Apps K K-LOVE 🐌 Pandora 🚱 OEL-Forms for Prov... 🚱 OEL-Policy 🤮 Proposed Rules | OEL 🭪 OEL-Florida Office... 📔 Portal 🛞 ShareFile - Where C... 🔞 Canva 🥵 OEL Sharepoint 📄 CARES 🤹 ELC-ECSharePoint 🤹 Florida Department...

|                                                       | \$ 0.00 | \$ 0.00 | \$ 0.00 | \$ 0    | \$ 0   | \$ 0   | \$ 0.00 | \$ 0 |
|-------------------------------------------------------|---------|---------|---------|---------|--------|--------|---------|------|
| School Age After School Weekly Rate 🚯                 | \$ 0.00 | \$ 0.00 | \$ 0.00 | \$ 0.00 | \$ 120 | \$ 120 | \$ 120  | \$ 0 |
| School Age Before School Weekly Rate 🚯                | \$ 0.00 | \$ 0.00 | \$ 0.00 | \$ 0.00 | \$ 120 | \$ 120 | \$ 120  | \$ 0 |
| School Age - Both Before & After School Weekly Rate 🚯 | \$ 0.00 | \$ 0.00 | \$ 0.00 | \$ 0.00 | \$ 120 | \$ 120 | \$ 120  | \$ 0 |

Do you require the parent to pay the differential between the Approved Reimbursement Rate and the Private Pay Rate? \*

+

## Daily Rates for School Readiness Program

Enter the school readiness program daily rates in the table below. These rates will be used for SR contracting purposes and to determine your SR program reimbursement rates. Only complete the rate type for each age group that you offer. You may also use the SR Daily Rate Helper feature to automatically calculate the daily rates based on the Private Pay Rates entered above. The calculations are editable.

|                                                         |          |         |              |               |             | /           |              |                 |
|---------------------------------------------------------|----------|---------|--------------|---------------|-------------|-------------|--------------|-----------------|
|                                                         | Infant 🚺 | Toddler | 2 Year Old 🚺 | Preschool 3 🚺 | Preschool 4 | Preschool 5 | School Age 🚺 | Special Needs 🚺 |
| SR Full Time Daily Rate 🜖                               | \$ 0     | \$ 0    | \$ 0         | \$ 0          | \$ 0        | \$ 0        | \$ 0         | \$ 0            |
| SR Part Time Daily Rate 1                               | \$ 0     | \$ 0    | \$ 0         | \$ 0          | \$ 0        | \$ 0        | \$ 0         | \$ 0            |
| SR School Age - Both Before & After School Daily Rate 🜖 | \$ 0.00  | \$ 0.00 | \$ 0.00      | \$ 0.00       | \$ 0        | \$ 0        | \$ 0         | \$ 0            |

Back

#### Private Pay Tab Update

Click SR Daily Rate Helper and it will figure the daily SR Rates. Let the

ttps://providerservicesstaging.floridaearlylearn

#### computer do the math.

3. Daily Full Time School Readiness Rates (the weekly full-time rate entered above divided by 5)

4. Daily Part Time School Readiness Rates (the weekly part time rate entered above divided by 5)

5. Daily Before & After Care School Readiness Rate (the weekly before and after rate entered above divided by 5)

😑 FABS

☆

| Apps K | K-LOVE | Pandora | a 🛞 OE | L-Forms for | Prov 🧃 | OEL-Polic | y 🚯 Propo | sed Rules   O | el 🛞 OI | EL-Florida C | Office | 📄 Portal | 🛞 ShareFi | ile - W | /here C | 🕑 Canva | S> OEL | Sharepoint | 📄 CAR | ES 🤹 EL | .C-ECSharePo | oint 🧃 | Early L | earning Co | ali 🧌 | Florida Dep | artment |
|--------|--------|---------|--------|-------------|--------|-----------|-----------|---------------|---------|--------------|--------|----------|-----------|---------|---------|---------|--------|------------|-------|---------|--------------|--------|---------|------------|-------|-------------|---------|
|        |        | J       | uly 20 | 20          |        |           |           |               | Au      | igust 2      | 020    |          |           |         |         |         | Sept   | tember     | 2020  |         |              |        |         |            | Oc    | tober 2     | 020     |
| Su     | Мо     | Tu      | We     | Th          | Fr     | Sa        | Su        | Мо            | Tu      | We           | Th     | Fr       | Sa        |         | Su      | Мо      | Tu     | We         | Th    | Fr      | Sa           |        | Su      | Мо         | Tu    | We          | Th      |
|        |        |         | 1      | 2           | 3      | 4         |           |               |         |              |        |          | 1         |         |         |         | 1      | 2          | 3     | 4       | 5            |        |         |            |       |             | 1       |
| 5      | 6      | 7       | 8      | 9           | 10     | 11        | 2         | 3             | 4       | 5            | 6      | 7        | 8         |         | 6       | 7       | 8      | 9          | 10    | 11      | 12           |        | 4       | 5          | 6     | 7           | 8       |
| 12     | 13     | 14      | 15     | 16          | 17     | 18        | 9         | 10            | 11      | 12           | 13     | 14       | 15        |         | 13      | 14      | 15     | 16         | 17    | 18      | 19           |        | 11      | 12         | 13    | 14          | 15      |
| 19     | 20     | 21      | 22     | 23          | 24     | 25        | 16        | 17            | 18      | 19           | 20     | 21       | 22        |         | 20      | 21      | 22     | 23         | 24    | 25      | 26           |        | 18      | 19         | 20    | 21          | 22      |
| 26     | 27     | 28      | 29     | 30          | 31     |           | 23        | 24            | 25      | 26           | 27     | 28       | 29        |         | 27      | 28      | 29     | 30         |       |         |              |        | 25      | 26         | 27    | 28          | 29      |
|        |        |         |        |             |        |           |           |               |         |              |        |          |           |         |         |         |        |            |       |         |              |        |         |            |       |             |         |

|    | August 2020 |    |    |    |    |    |  |  |  |  |  |  |  |  |
|----|-------------|----|----|----|----|----|--|--|--|--|--|--|--|--|
| Su | Мо          | Tu | We | Th | Fr | Sa |  |  |  |  |  |  |  |  |
|    |             |    |    |    |    | 1  |  |  |  |  |  |  |  |  |
| 2  | 3           | 4  | 5  | 6  | 7  | 8  |  |  |  |  |  |  |  |  |
| 9  | 10          | 11 | 12 | 13 | 14 | 15 |  |  |  |  |  |  |  |  |
| 16 | 17          | 18 | 19 | 20 | 21 | 22 |  |  |  |  |  |  |  |  |
| 23 | 24          | 25 | 26 | 27 | 28 | 29 |  |  |  |  |  |  |  |  |
| 30 | 31          |    |    |    |    |    |  |  |  |  |  |  |  |  |

|    |    | Sept | ember | 2020 |    |    |
|----|----|------|-------|------|----|----|
| Su | Мо | Tu   | We    | Th   | Fr | Sa |
|    |    | 1    | 2     | 3    | 4  | 5  |
| 6  | 7  | 8    | 9     | 10   | 11 | 12 |
| 13 | 14 | 15   | 16    | 17   | 18 | 19 |
| 20 | 21 | 22   | 23    | 24   | 25 | 26 |
| 27 | 28 | 29   | 30    |      |    |    |

|    | October 2020 |    |    |    |    |    |  |  |  |  |  |  |  |  |
|----|--------------|----|----|----|----|----|--|--|--|--|--|--|--|--|
| Su | Мо           | Tu | We | Th | Fr | Sa |  |  |  |  |  |  |  |  |
|    |              |    |    | 1  | 2  | 3  |  |  |  |  |  |  |  |  |
| 4  | 5            | 6  | 7  | 8  | 9  | 10 |  |  |  |  |  |  |  |  |
| 11 | 12           | 13 | 14 | 15 | 16 | 17 |  |  |  |  |  |  |  |  |
| 18 | 19           | 20 | 21 | 22 | 23 | 24 |  |  |  |  |  |  |  |  |
| 25 | 26           | 27 | 28 | 29 | 30 | 31 |  |  |  |  |  |  |  |  |

| November 2020 |    |    |    |    |    |    |    |
|---------------|----|----|----|----|----|----|----|
|               | Su | Мо | Tu | We | Th | Fr | Sa |
|               | 1  | 2  | 3  | 4  | 5  | 6  | 7  |
|               | 8  | 9  | 10 | 11 | 12 | 13 | 14 |
|               | 15 | 16 | 17 | 18 | 19 | 20 | 21 |
|               | 22 | 23 | 24 | 25 | 26 | 27 | 28 |
|               | 29 | 30 |    |    |    |    |    |

| December 2020 |    |    |    |    |    |    |  |  |  |
|---------------|----|----|----|----|----|----|--|--|--|
| Su            | Мо | Tu | We | Th | Fr | Sa |  |  |  |
|               |    | 1  | 2  | 3  | 4  | 5  |  |  |  |
| 6             | 7  | 8  | 9  | 10 | 11 | 12 |  |  |  |
| 13            | 14 | 15 | 16 | 17 | 18 | 19 |  |  |  |
| 20            | 21 | 22 | 23 | 24 | 25 | 26 |  |  |  |
| 27            | 28 | 29 | 30 | 31 |    |    |  |  |  |

| January 2021 |    |    |    |    |    |    |  |  |  |
|--------------|----|----|----|----|----|----|--|--|--|
| Su           | Fr | Sa |    |    |    |    |  |  |  |
|              |    |    |    |    | 1  | 2  |  |  |  |
| 3            | 4  | 5  | 6  | 7  | 8  | 9  |  |  |  |
| 10           | 11 | 12 | 13 | 14 | 15 | 16 |  |  |  |
| 17           | 18 | 19 | 20 | 21 | 22 | 23 |  |  |  |
| 24           | 25 | 26 | 27 | 28 | 29 | 30 |  |  |  |
| 31           |    |    |    |    |    |    |  |  |  |

| February 2021 |    |    |    |    |    |    |  |  |
|---------------|----|----|----|----|----|----|--|--|
| Su            | Мо | Tu | We | Th | Fr | Sa |  |  |
|               | 1  | 2  | 3  | 4  | 5  | 6  |  |  |
| 7             | 8  | 9  | 10 | 11 | 12 | 13 |  |  |
| 14            | 15 | 16 | 17 | 18 | 19 | 20 |  |  |
| 21            | 22 | 23 | 24 | 25 | 26 | 27 |  |  |
| 28            |    |    |    |    |    |    |  |  |

| March 2021 |    |    |    |    |    |    |  |
|------------|----|----|----|----|----|----|--|
| Su         | Мо | Tu | We | Th | Fr | Sa |  |
|            | 1  | 2  | 3  | 4  | 5  | 6  |  |
| 7          | 8  | 9  | 10 | 11 | 12 | 13 |  |
| 14         | 15 | 16 | 17 | 18 | 19 | 20 |  |
| 21         | 22 | 23 | 24 | 25 | 26 | 27 |  |
| 28         | 29 | 30 | 31 |    |    |    |  |

| April 2021 |    |    |    |    |    |    |  |
|------------|----|----|----|----|----|----|--|
| Su         | Мо | Tu | We | Th | Fr | Sa |  |
|            |    |    |    | 1  | 2  | 3  |  |
| 4          | 5  | 6  | 7  | 8  | 9  | 10 |  |
| 11         | 12 | 13 | 14 | 15 | 16 | 17 |  |
| 18         | 19 | 20 | 21 | 22 | 23 | 24 |  |
| 25         | 26 | 27 | 28 | 29 | 30 |    |  |

| May 2021 |                   |    |    |    |    |    |  |  |  |
|----------|-------------------|----|----|----|----|----|--|--|--|
| Su       | Su Mo Tu We Th Fr |    |    |    |    |    |  |  |  |
|          |                   |    |    |    |    | 1  |  |  |  |
| 2        | 3                 | 4  | 5  | 6  | 7  | 8  |  |  |  |
| 9        | 10                | 11 | 12 | 13 | 14 | 15 |  |  |  |
| 16       | 17                | 18 | 19 | 20 | 21 | 22 |  |  |  |
| 23       | 24                | 25 | 26 | 27 | 28 | 29 |  |  |  |

| June 2021           |    |    |    |    |    |    |  |  |
|---------------------|----|----|----|----|----|----|--|--|
| Su Mo Tu We Th Fr S |    |    |    |    |    |    |  |  |
|                     |    | 1  | 2  | 3  | 4  | 5  |  |  |
| 6                   | 7  | 8  | 9  | 10 | 11 | 12 |  |  |
| 13                  | 14 | 15 | 16 | 17 | 18 | 19 |  |  |
| 20                  | 21 | 22 | 23 | 24 | 25 | 26 |  |  |
| 27                  | 28 | 29 | 30 |    |    |    |  |  |

## **Closure Calendar Tab Update**

1. Click each day on the calendar that you will be closed. VERY important that the dates entered are the dates you will not be open. If you contract with the Coalition, the wrong dates entered may result in not getting for that holiday.

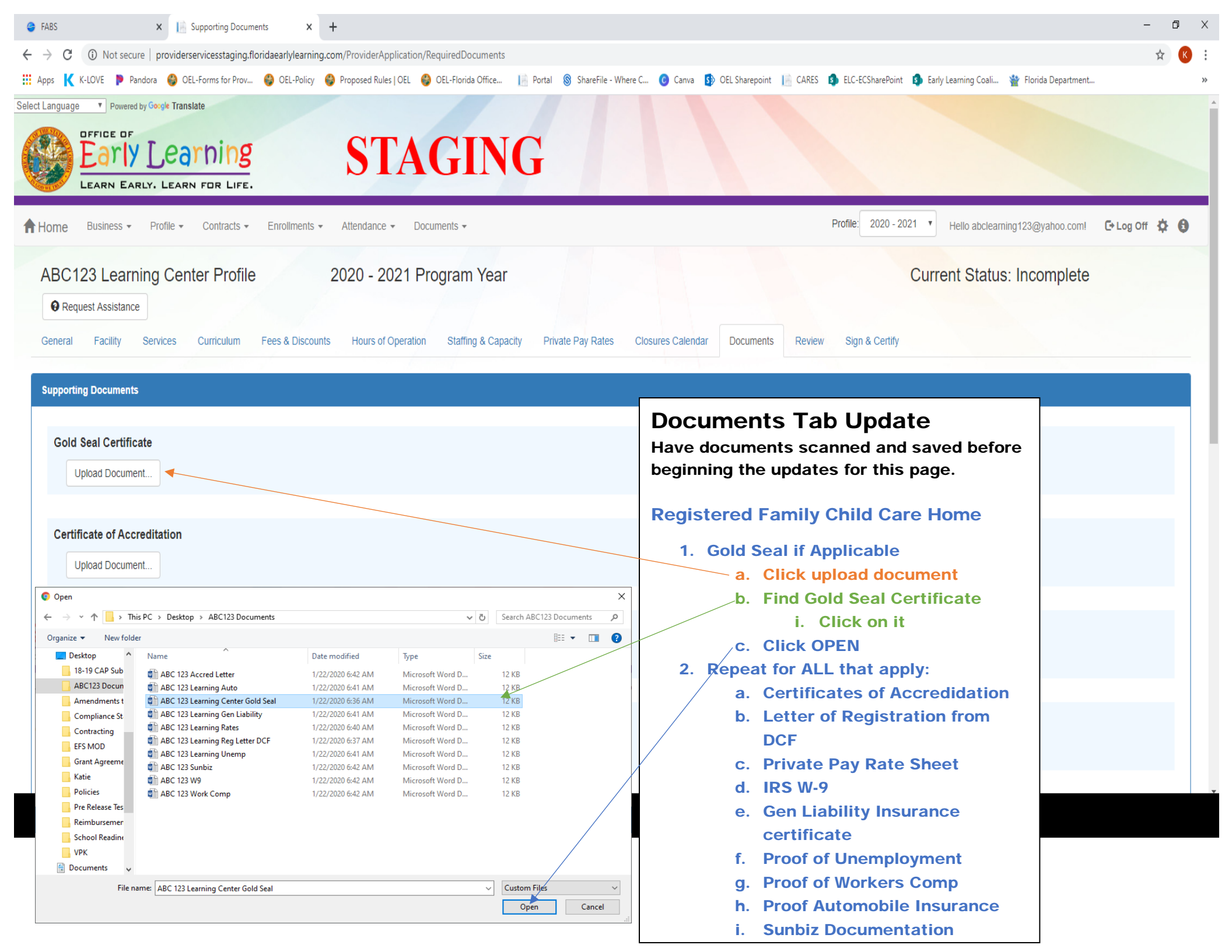

## **Documents Tab Update**

## **Documents Tab Update**

Have documents scanned and saved before beginning the updates for this page.

#### Licensed Family Child Care Home

- 5. Gold Seal if Applicable
  - a. Click upload document
  - b. Find Gold Seal Certificate
    - i. Click on it
  - c. Click OPEN
- 6. Repeat for ALL that apply:
  - a. Certificates of Accreditation
  - b. License from DCF
  - c. Private Pay Rate Sheet
  - d. IRS W-9
  - e. Gen Liability Insurance certificate
  - f. Proof of Unemployment
  - g. Proof of Workers Comp
  - h. Proof Automobile Insurance
  - i. Sunbiz Documentation

## **Documents Tab Update**

Have documents scanned and saved before beginning the updates for this page.

#### **Licensed Child Care Center**

- 3. Gold Seal if Applicable
  - a. Click upload document
  - b. Find Gold Seal Certificate
    - i. Click on it
  - c. Click OPEN
- 4. Repeat for ALL that apply:
  - a. Certificates of Accreditation
  - b. License from DCF
  - c. Private Pay Rate Sheet
  - d. IRS W-9
  - e. Gen Liability Insurance certificate
  - f. Proof of Unemployment
  - g. Proof of Workers Comp
  - h. Proof Automobile Insurance
  - i. Sunbiz Documentation

#### **Documents Tab Update**

#### Documents Tab Update

Have documents scanned and saved before beginning the updates for this page.

#### **Exempt Child Care Center**

- 9. Certificate of Accreditation
  - a. Click upload document
  - b. Find Certificate of Accreditation
    - i. Click on it
  - c. Click OPEN
- **10. Repeat for ALL that apply:** 
  - a. Letter of Confirmation/Exemption from DCF
  - b. Private Pay Rate Sheet
  - c. IRS W-9
  - d. Gen Liability Insurance certificate
  - e. Proof of Unemployment
  - f. Proof of Workers Comp
  - g. Proof Automobile Insurance
  - h. Sunbiz Documentation

#### **Documents Tab Update**

Have documents scanned and saved before beginning the updates for this page.

#### **Public School**

- 7. Letter of Confirmation
  - a. Click upload document
  - b. Find Letter of Confirmation
    - i. Click on it
  - c. Click OPEN
- 8. Repeat for ALL that apply:
  - a. Background Screening Letter from District
  - b. Documentation of School District and School Number
  - c. Private Pay Rate Sheet
  - d. IRS W-9
  - e. Gen Liability Insurance certificate
  - f. Proof of Unemployment
  - g. Proof of Workers Comp
  - h. Proof Automobile Insurance

| LEARN EARLY. LEARN FUR LIFE.                                                                                                    |                                                                                                    |                                        |
|----------------------------------------------------------------------------------------------------|----------------------------------------------------------------------------------------------------|----------------------------------------|
| Business Profile       Contracts - Enrollments - Attendance -         C123 Learning Center Profile       2020 - 2021         Request Assistance       al         al       Facility         Services       Curriculum         Fees & Discounts       Hours of Operative - Lef's make sure we have all your information. | Program Year     Current Sta                                                                                                    | itus: Incomplete                       |
| he headers or the $+$ to expand and the $-$ to collapse each section below. Click the E                                                                                                    | Button to navigate to that section.                                                                                                    | Business                               |
|                                                                                                    | Chance to look over everything you<br>have entered in profile before                                                                              | Facility                               |
|                                                                                                    | electronically signing it and submitting         it to the ELC for approval and         activation.                                               | Curriculum                             |
|                                                                                                    | If anything is missing, you will have a red flag on this screen.                                                                                  | Fees and Discounts                     |
| X     I     Review     X     +       C     OD     Not secure       providerservicesstaging.floridaearlylearning.com/ProviderApplic       K     K-LOVE     IP     Pandora     OEL-Forms for Prov     OEL-Policy     Image: Proposed Rules   OI                                                                          | ation/Review<br>EL 🥝 OEL-Florida Office I 🏨 Portal 🐒 Sharefrie - Where C 🎯 Cariya 🚯 OEL Sharepoint 👔 CARES 🤹 ELC-ECSharePoint 🤹 Early Learning Co | alu., 🍲 Florida Department             |
|                                                                                                    |                                                                                                    | Facility                               |
|                                                                                                    |                                                                                                    | Curriculum                             |
|                                                                                                    |                                                                                                    | Fees and Discounts Hours of Operation  |
|                                                                                                    |                                                                                                    | Statting And Capacity                  |
|                                                                                                    |                                                                                                    | Private Pay Rates<br>Closures Calendar |
|                                                                                                    |                                                                                                    |                                        |

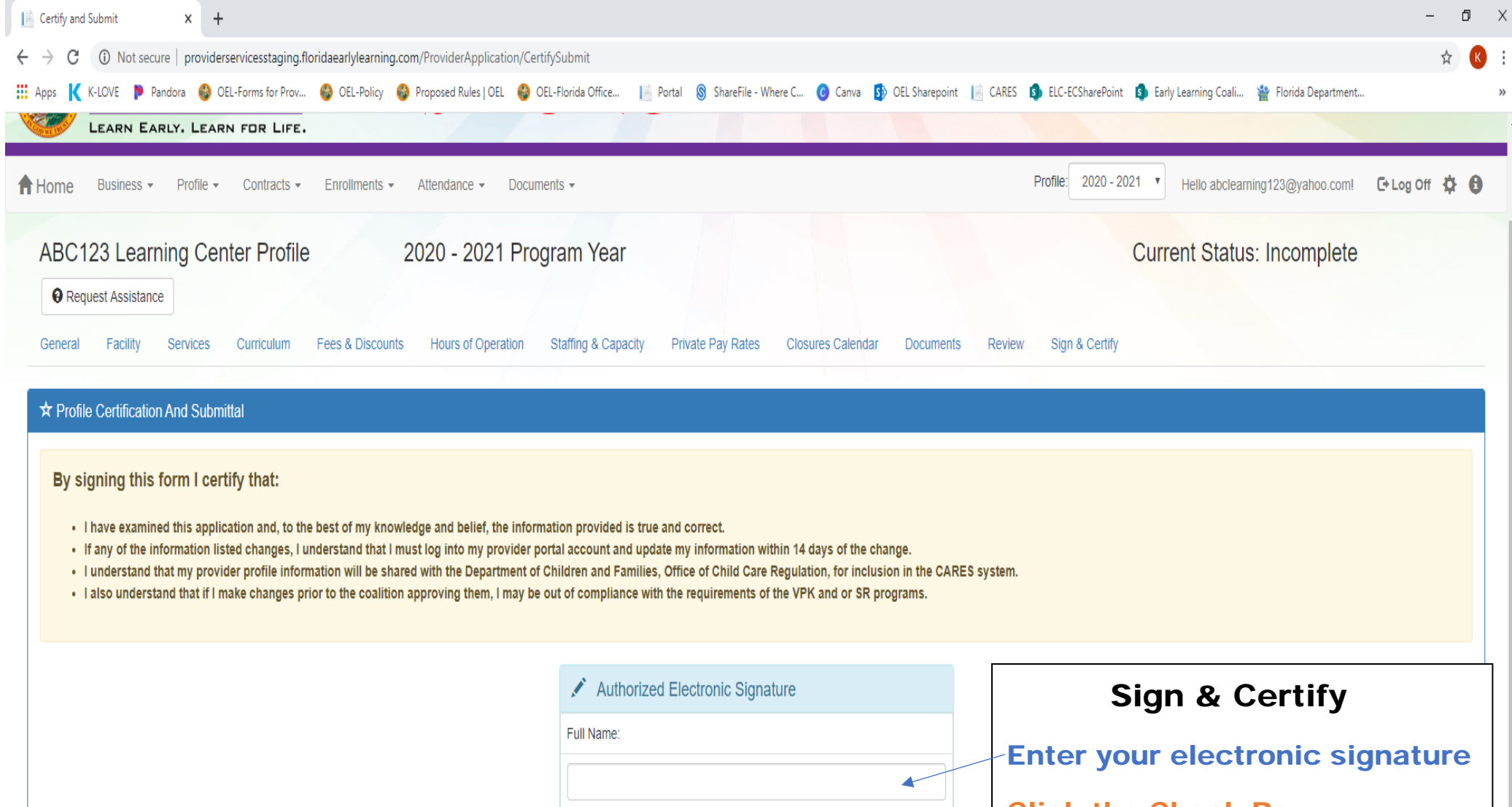

| Click the Check Box |
|---------------------|
| <br>Click Submit    |

Submit

Check box to certify by electronic signature

Submission date: 1/22/2020

|                                                                                                    |                                                                                           | - A V                      |
|----------------------------------------------------------------------------------------------------|-------------------------------------------------------------------------------------------|----------------------------|
| Profile Complete X +                                                                                                    |                                                                                           | - 6 🔨                      |
| ← → C ③ Not secure   providerservicesstaging.floridaearlylearning.com/ProviderApplication/DoCertifySubmit                                    |                                                                                           | ☆ 🔨 :                      |
| 🛄 Apps K K-LOVE 🕨 Pandora 🚭 OEL-Forms for Prov 🚭 OEL-Policy 🚭 Proposed Rules   OEL 🍪 OEL-Florida Office 📗 Portal 🛞 ShareFile -               | Where C 🔞 Canva 🚯 OEL Sharepoint 📗 CARES 🚯 ELC-ECSharePoint 🚯 Early Learning Coali 🍟 Flor | ida Department »           |
| Select Language   Powered by Google Translate                                                                                                |                                                                                           |                            |
| DEFIDE DF<br>Early Learning<br>LEARN EARLY. LEARN FOR LIFE. STAGING                                                                          |                                                                                           |                            |
| A Home Business                                                                                                    | Profile: 2020 - 2021 • Hello abclearning12                                                | 3@yahoo.com! 🕞 Log Off 🔅 🔒 |
|                                                                                                    |                                                                                           |                            |
| C You Have Successfully Completed and Submitted your Provider Profile!                                                                       |                                                                                           |                            |
|                                                                                                    |                                                                                           |                            |
| Your early learning coalition will process your profile                                                                                      |                                                                                           |                            |
| Diseas shash was small for interaction short to short our set file                                                                           |                                                                                           |                            |
| Please check your email for important information about your profile.                                                                        |                                                                                           |                            |
|                                                                                                    | Completed                                                                                 |                            |
|                                                                                                    |                                                                                           |                            |
| You can click on the button below to return to the home page                                                                                 | You will receive this message once it has                                                 |                            |
| Tod our block of the ballon below to retain to the none page.                                                                                | been successfully submitted to the ELC                                                    |                            |
| Return to home page                                                                                                    | for approval.                                                                             |                            |
|                                                                                                    | •••                                                                                       |                            |
|                                                                                                    | You will get notified via email                                                           |                            |
|                                                                                                    | when the profile is activated or if                                                       |                            |
| Please contact your early learnin                                                                                                    | when the profile is activated of it                                                       |                            |
| i nis site is best viewed with Internet Explorer version 10<br>If you are using an Apple device (iPad, iPhone, Mac computer, MacBook), pleas | it is rejected.                                                                           |                            |
|                                                                                                    | -                                                                                         |                            |